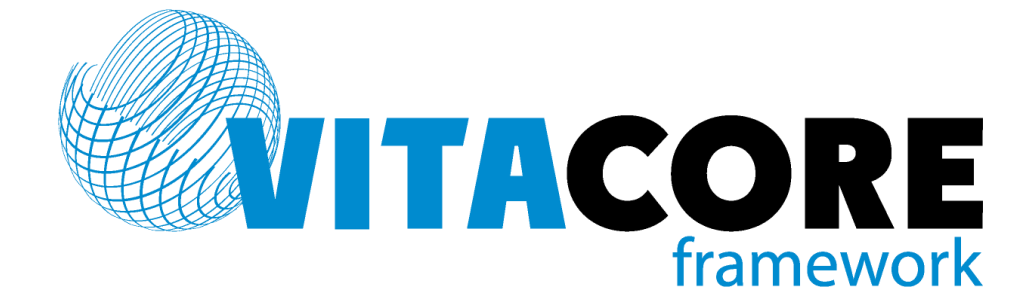

Руководство пользователя системы «ВИТАКОР» Система RDS (REGISTRY DATA SERVICES («Сервис сбора данных»)

## Содержание

| И  | Используемые сокращения 4 |                  |                                                                            |               |    |
|----|---------------------------|------------------|----------------------------------------------------------------------------|---------------|----|
| 1. |                           | Введе            | ение                                                                       | 5             |    |
|    | 1.1.                      | Област           | ть применения                                                              |               | 5  |
|    | 1.2                       | Кратко           | е описание возможностей                                                    |               | 5  |
|    | 1.3                       | Уровен           | нь подготовки пользователей системы                                        |               | 5  |
|    | 1.4.                      | Перече<br>пользо | ень эксплуатационной документации, с которой необходимо ознакоми<br>вателю | 1ть <b>ся</b> | 5  |
| 2. |                           | Назна            | ачение и условия применения.                                               | 5             |    |
|    | 2.1                       | Виды д           | цеятельности и функции, для которых предназначена программа                |               | 5  |
|    | 2.2.                      | Услови           | ия, при которых обеспечивается применение программы                        |               | 6  |
| 3. |                           | Выпо             | лнение программы.                                                          | 6             |    |
|    | 3.1.                      | Вход в           | программу                                                                  |               | 6  |
|    | 3.2.                      | Закрыт           | че программы                                                               |               | 7  |
| 4. |                           | Описа            | ание операций, выполняемых пользователем                                   | 8             |    |
|    | 4.1                       | Элемен           | нты пользовательского интерфейса                                           |               | 8  |
|    |                           | 4.1.1.           | Заголовок приложения                                                       |               | 8  |
|    |                           | 4.1.2.           | Главное меню приложения                                                    |               | 9  |
|    |                           | 4.1.3.           | Панель инструментов                                                        |               | 9  |
|    |                           | 4.1.4.           | Дерево папок                                                               |               | 10 |
|    |                           | 4.1.5.           | Рабочая область                                                            |               | 10 |
|    | 4.2.                      | Работа           | со стандартными компонентами форм и списков                                |               | 11 |
|    |                           | 4.2.1.           | Работа с фильтром                                                          |               | 11 |
|    |                           | 4.2.2.           | Настройка справочников и стандартных списков                               |               | 16 |
|    |                           | 4.2.3.           | Заполнение и редактирование справочников                                   |               | 18 |
|    | 4.3.                      | Создан           | ие новой аптеки                                                            | ,             | 20 |
|    | 4.4.                      | Добавл           | ение в регистр лиц, имеющих право на льготу по 7 нозологиям                | ,             | 20 |
|    | 4.5.                      | Добавл           | ение в регистр лиц, имеющих право на специальную льготу.                   |               | 22 |
|    | 4.6                       | Загрузі          | ка федерального регистра льготников                                        | ,             | 24 |
|    | 4.7                       | Просм            | отр регистров                                                              | ,             | 25 |

| 6. | Реко       | мендации по освоению                                    | 33 |    |
|----|------------|---------------------------------------------------------|----|----|
| 5. | Авар       | ийные ситуации                                          | 33 |    |
| 4  | .10. C     | бор статистики                                          | 3  | 30 |
| 4  | .9. Работа | а с заявками на ЛП и МИ от МО                           | 2  | 27 |
| 4  | .8. Форми  | прование заявочного каталога                            | 2  | 26 |
|    | 4.7.3.     | Рецепты                                                 | 2  | 26 |
|    | 4.7.2.     | Врачи, имеющие право выписки по ДЛО                     | 2  | 26 |
|    | 4.7.1.     | Регистр пациентов, имеющих право на региональную льготу | 2  | 25 |

## Используемые сокращения

| 7 B3H | 7 высокозатратных нозологий                    |
|-------|------------------------------------------------|
| RDS   | REGISTRY DATA SERVICES («Сервис сбора данных») |
| AO    | Аптечная организация                           |
| дло   | Дополнительное лекарственное обеспечение       |
| лп    | Лекарственный препарат                         |
| лс    | Лекарственное средство                         |
| ми    | Медицинское изделие                            |
| МНН   | Международное непатентованное наименование     |
| мо    | Медицинская организация                        |
| пк    | Персональный компьютер                         |
| по    | Программное обеспечение                        |
| ТРН   | Торговое наименование                          |

## 1. Введение

Настоящий документ представляет собой руководство пользователя программного обеспечения, являющегося сегментом региональной медицинской информационной системы «Витакор». Руководство включает в себя описание методики работы для модуля REGISTRY DATA SERVICES («Сервис сбора данных»), который автоматизирует деятельность сотрудников органов, контролирующих деятельность МО в сфере ДЛО.

#### 1.1. Область применения

Модуль «RDS» применяется для контроля деятельности МО в организации льготного лекарственного обеспечения отдельных категорий граждан на федеральном и региональном уровнях.

#### 1.2. Краткое описание возможностей

Система предоставляет пользователю следующие возможности:

- формирование заявочного каталога ЛП и МИ для ДЛО;
- просмотр и подтверждение заявок по ДЛО от МО;
- ведение регистра по 7 нозологиям;
- ведение специального регистра;
- ведение справочников по ДЛО;
- сбор статистики и формирование отчетности.

#### 1.3. Уровень подготовки пользователей системы

Для работы в системе пользователь должен обладать следующими знаниями: навыками работы с ПК, знаниями Microsoft Office; пройти обучение работе с модулем «RDS».

# 1.4. Перечень эксплуатационной документации, с которой необходимо ознакомиться пользователю

Перед началом работы пользователю необходимо ознакомиться с содержанием настоящего руководства.

### 2. Назначение и условия применения.

## 2.1. Виды деятельности и функции, для которых предназначена программа

Система предназначена для автоматизации заявочной кампании по ДЛО и контроля деятельности МО по обеспечению отдельных категорий граждан льготными лекарственными препаратами.

Для обеспечения этих видов деятельности потребовалась автоматизация:

- формирования заявок в МО на ДЛО с последующим подтверждением;
- сбора и консолидации информации по выписанным рецептам в МО и отпуску по ним в АО.

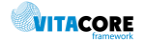

### 2.2. Условия, при которых обеспечивается применение программы

Рабочее место должно удовлетворять требованиям, представленным в Табл. 2.1.

| Аппаратная часть                      |                                        |  |  |  |
|---------------------------------------|----------------------------------------|--|--|--|
| Процессор                             | Celeron 1700 и выше                    |  |  |  |
| Оперативная память                    | Οτ 1ΓϬ                                 |  |  |  |
| Жесткий диск                          | От 30Гб                                |  |  |  |
| Монитор                               | Разрешение 1024х768 точек на дюйм или  |  |  |  |
|                                       | выше                                   |  |  |  |
| Клавиатура                            |                                        |  |  |  |
| Мышь                                  |                                        |  |  |  |
| Сеть                                  | Пропускная способность не ниже 10 Mbit |  |  |  |
| Г                                     | 0                                      |  |  |  |
| Операционная система                  | Windows XP SP3 и выше (x32/x64)        |  |  |  |
| Дополнительное ПО                     |                                        |  |  |  |
| Для чтения файлов отчетов формата PDF | Adobe Acrobat Reader                   |  |  |  |
| Для чтения файлов отчетов формата XLS | Например, MS Excel Viewer, OpenOffice  |  |  |  |
| Для чтения файлов отчетов формата DOC | Например, MS Word Viewer, OpenOffice   |  |  |  |
| Дополнительное оборудо                | вание (по необходимости)               |  |  |  |
| Устройство печати                     | принтер монохромный лазерный А4        |  |  |  |

Табл. 2.1 Программные и аппаратные требования к системе

## 3. Выполнение программы.

#### 3.1. Вход в программу

Запуск программы осуществляется двойным щелчком левой кнопки мыши по ярлыку на рабочем столе Рис. 3.1.

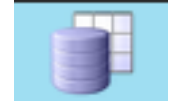

Рис. 3.1 Ярлык программы на рабочем столе

В появившемся окне Рис. 3.2 необходимо ввести:

- Имя пользователя логин, присвоенный пользователю в программе
- Пароль пароль, присвоенный пользователю в программе

| Введите имя пользо | вателя и пароль | × |
|--------------------|-----------------|---|
| Имя пользователя:  |                 |   |
| Пароль:            |                 |   |
|                    | Ok              |   |

Рис. 3.2 Форма ввода логина и пароля для входа в программу

При появлении сообщения о смене пароля — необходимо задать новый пароль, либо нажать «Отмена» Рис 3.3.

| Смена пароля                                           | x      |
|--------------------------------------------------------|--------|
| Текущий пароль:  <br>Новый пароль:  <br>Подтверждение: |        |
| ОК                                                     | Отмена |

Рис. 3.3 Форма смены пароля

**Текущий пароль** – пароль, под которым пользователь заходит в систему. **Новый пароль** – задать новый пароль для входа в систему. **Подтверждение** – повторить новый пароль.

#### 3.2. Закрытие программы

Для завершения работы программы необходимо кликнуть по значку закрытия в правом верхнем углу окна приложения Рис.3.4.

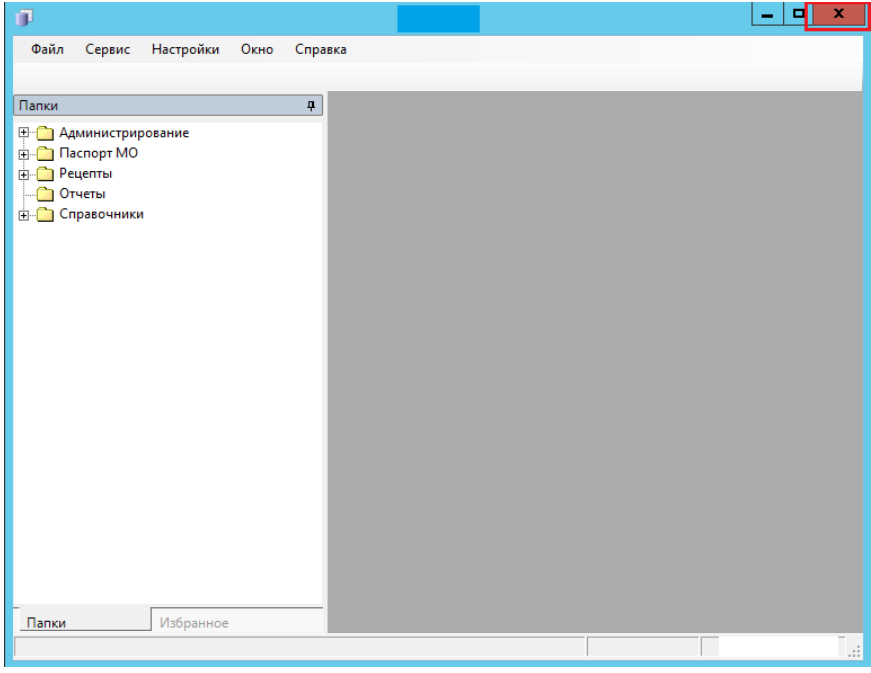

Рис. 3.4 Закрытие главного окна приложения

При появлении окна сообщения о сохранении данных при закрытии галвного окна программы Рис. 3.5 нажать «Да», если нет необходимости сохранять изменения, «Нет» - если необходимо сохранить изменения. При нажатии «Нет» необходимо сохранить изменения во всех вкладках (несохраненные вкладки с изменениями отмечаются значком «\*» в

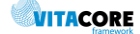

\*Номенклатура товаров. ×) открытых в программе, затем повторить

закрытие главного окна приложения.

наименовании, напрмер,

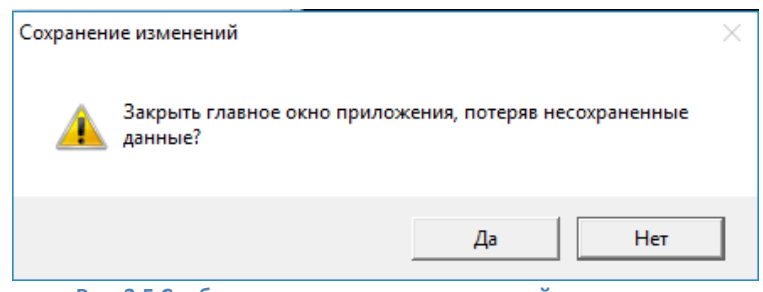

Рис. 3.5 Сообщение о сохранении изменений в программе

## 4. Описание операций, выполняемых пользователем

#### Элементы пользовательского интерфейса 4.1.

| ()                                                                                                    | RDS   <mark>Лог</mark> ин                                                                                                    | _ <b>D</b> X         |
|----------------------------------------------------------------------------------------------------|----------------------------------------------------------------------------------------------------|----------------------|
| Файл Сервис Настройки Окно Спра<br>+   🗙 🖆   🚺 👪                                                                                                    | вка                                                                                                    |                      |
| Папки 🕂                                                                                                    | Заявочные списки ЛС ×                                                                                                    | 4 ⊳                  |
| Папки 4<br>В Администрирование<br>В Паспорт МО<br>В Рецепты<br>Отчеты<br>В Льготники<br>В Заявочные списки ЛС<br>Врачи имеющие право выписки по ДГ<br>В рачи имеющие право выписки по ДГ<br>В рачи имеющие право выписки по ДСВ<br>В рачи имеющие право выписки по ДСВ<br>В рачи имеющие право выписки по ДСВ<br>В рачи имеющие право выписки по ДСВ<br>В рачи имеющие право выписки по ДСВ<br>В рачи имеющие право выписки по ДСВ<br>В рачи имеющие право выписки по ДСВ<br>В рачи имеющие право выпи | Заявочные списки ЛС ×<br><u>Ф Фильтр не задан</u> Найти Сб<br><u>Дата созда Дата начал Дата оконч</u> <u>Активный</u><br>28.06.2017 1 01.01.2017 31.12.2017 Да | д ₽                  |
| < III ><br>Папки Избранное<br>Всего объектов в списке - 1, выделено - 0                                                                                                    |                                                                                                    | Дата: 14.12.2017 .:: |

Рис. 4.1 Главное окно приложения

#### 4.1.1. Заголовок приложения

| (ji | RDS   <mark>Лог</mark> ин     | - | 2 | × |
|-----|-------------------------------|---|---|---|
|     | Рис. 4.2 Заголовок приложения |   |   |   |

#### Табл. 4.1 Заголовок приложения

| Графическое изображение | Назначение                                         |
|-------------------------|----------------------------------------------------|
| RDS   Логин             | Наименование приложения   логин и описание логина, |
|                         | под которым зашел пользователь.                    |

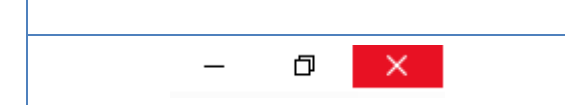

T-6- 4 2 D

#### 4.1.2. Главное меню приложения

Набор пунктов меню Рис 4.3 зависит от подключенных ролей пользователю.

Файл Настройки Окно Справка Отчеты Сервис Рис. 4.3 Меню приложения

Содержимое меню приложения и функции представлены в Табл. 4.2.

| аол. 4.2 Пункты меню приложения                                                      |                                                                                                    |  |  |  |  |
|--------------------------------------------------------------------------------------|----------------------------------------------------------------------------------------------------|--|--|--|--|
| Графическое изображение                                                              | Назначение                                                                                                    |  |  |  |  |
| Файл<br>Выход                                                                        | Позволяет закрыть приложение                                                                                                    |  |  |  |  |
| Отчеты                                                                               | Формирование статистической отчетности                                                                                                    |  |  |  |  |
| Сервис Настройки                                                                     | Служат для администрирования системы, просмотра произвольных списков                                                                                |  |  |  |  |
| Окно<br>Закрыть<br>Восстановить вкладку<br>Закрыть все<br>Окна<br>Папки<br>Избранное | Позволяет:<br>— закрыть текущее окно;<br>— восстановить закрытые окна по порядку;<br>— закрыть все окна;<br>— регулировать отображение дерева папок |  |  |  |  |
| Справка<br>О программе<br>Новости                                                    | Позволяет просмотреть текущую версию приложения и сервера, новостную информацию                                                                     |  |  |  |  |

#### 4.1.3. Панель инструментов

Набор значков панели инструментов Рис 4.4 зависит от открытого списка/формы и подключенных ролей пользователю.

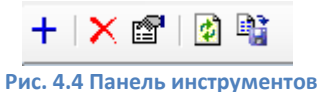

Содержимое панели инструментов и функции представлены в Табл. 4.3.

| Табл. 4.3 Значки панели инструментов |                                                        |  |  |  |  |
|--------------------------------------|--------------------------------------------------------|--|--|--|--|
| Графическое изображение              | Назначение                                             |  |  |  |  |
|                                      | Сохранение изменений                                   |  |  |  |  |
| ø                                    | Обновление содержимого списка и форм.                  |  |  |  |  |
|                                      | Экспорт объектов списка в отдельный документ (MSExcel, |  |  |  |  |
|                                      | 9 Cucrema RDS                                          |  |  |  |  |

|          | MSWord, HTML, Rect, Текст)              |
|----------|-----------------------------------------|
| +        | Добавление нового элемента в список     |
| ×I       | Удаление выделенного элемента из списка |
| <b>P</b> | Открытие выделенного элемента списка    |

#### 4.1.4. Дерево папок

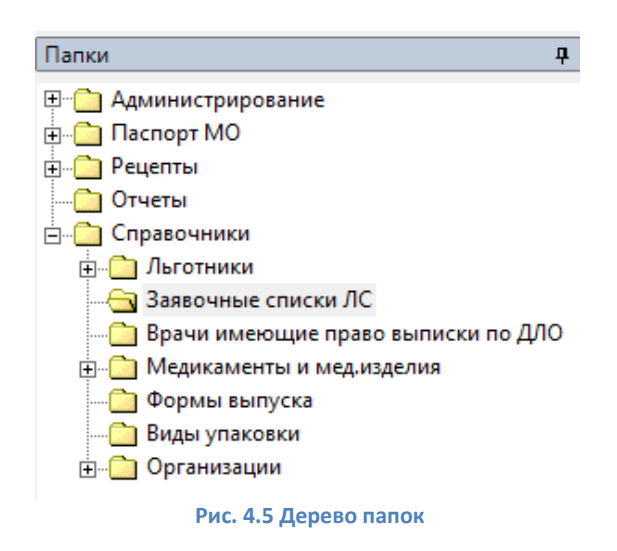

Набор папок Рис. 4.5 зависит от подключенных ролей пользователю. Возможности настроек папок:

- менять расположение панели (перетаскивая левой кнопкой мыши в любую область окна);
- закрепить для постоянного отображения (по значку 👎 );
- скрыть (через меню «Окна»);
- добавить часто используемые разделы в панель «Избранное» Рис. 4.6 (перетаскивая левой кнопкой мыши списки из рабочей области в поле Избранное).

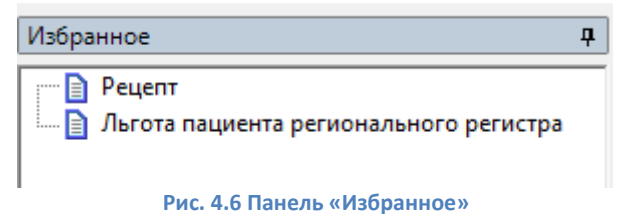

4.1.5. Рабочая область

| Справочник препаратов × Справочник препаратов × Справочник препаратов × Справочник препаратов × Ф |                   |              |             |         |                                                         |  |
|---------------------------------------------------------------------------------------------------|-------------------|--------------|-------------|---------|---------------------------------------------------------|--|
|                                                                                                   | Идентификатор     | Количес      | Ид 🛆        | Активно | Производитель торгового Торговое наименование препарата |  |
| •                                                                                                 | ccb2ae09-6119     |              | 42512       | Ла      | Салютас Фарма ГмбХ Сотагексал                           |  |
| $- \parallel$                                                                                     | 5089bd7a-21b7     |              | 42511       | Дa      | Салютас Фарма ГмбХ Сотагексал                           |  |
|                                                                                                   | f37a72a8-2bd8-    |              | 42510       | Да      | Баксалта Бельгия Мануфе Адвейт                          |  |
|                                                                                                   | 6f21d320-091a     |              | 42509       | Дa      | Атолл ООО/пр.Озон ООО Такролимус                        |  |
|                                                                                                   | fa178bd6-0e6a-    |              | 42507       | Да      | КРКА-Рус ООО Аторвастатин-К                             |  |
|                                                                                                   | bea50688-c4af-    | 5            | 42506       | Да      | Зорка Фарма Трамал                                      |  |
|                                                                                                   | b855a893-a514     |              | 42505       | Дa      | БСП Фармасьютикалс С.п Адцетрис                         |  |
|                                                                                                   | d931a848-997e     |              | 42504       | Дa      | Орион Корпорейшн Метипред                               |  |
|                                                                                                   | 4a8f48ff-972b-4   | 30           | 42503       | Дa      | АстраЗенека АБ Плендил                                  |  |
|                                                                                                   | 992ef450-af82-4   | 1            | 42502       | Дa      | Кадила Хэлскэр Лтд. Оризолин                            |  |
|                                                                                                   | 9b90841a-582f     |              | 42501       | Дa      | Гриндекс АО Иматиниб Гриндекс                           |  |
|                                                                                                   | a7df5b09-1f03-4   | 120          | 42500       | Дa      | Меркле ГмбХ Глюкобене                                   |  |
|                                                                                                   | 5ae989d3-c398     |              | 42499       | Дa      | КРКА-Рус ООО Аторвастатин-К                             |  |
|                                                                                                   | 8932c9cf-503c     |              | 42498       | Дa      | АВВА РУС ОАО Азитромицин Экомед                         |  |
|                                                                                                   | bd3ede58-1a05     |              | 42497       | Дa      | Новартис Фармасьютика Галвус                            |  |
|                                                                                                   | bb29d0e4-a772     | 1            | 42496       | Дa      | Глаксо Вэллком С.А. Фликсотид                           |  |
|                                                                                                   | b264acfa-1f7e-4   |              | 42495       | Дa      | Атолл ООО/пр.Озон ООО Аторвастатин                      |  |
|                                                                                                   | 5f3b7823-48fc-4   | 20           | 42494       | Дa      | Витафарма фирма ЗАО Бифидумбактерин                     |  |
|                                                                                                   | 132cbb8a-c239     |              | 42493       | Дa      | Веттер Фарма-Фертигунг Хумира                           |  |
|                                                                                                   | c50eecd6-aef8     |              | 42492       | Дa      | Тева Фармацевтические Топсавер                          |  |
|                                                                                                   | c5033cf6-5d3e     |              | 42491       | Дa      | Тева Фармацевтические Топсавер                          |  |
|                                                                                                   | 03994ce8-a8c5     | 30           | 42490       | Да      | Партнер ЗАО Бифидумбактерин форте                       |  |
|                                                                                                   | 2294da63-c5b1     |              | 42489       | Да      | Лилли Франс С.а.С. Хумалог Микс 50                      |  |
|                                                                                                   | 7b6d5bf5-8ba3     | 1            | 42488       | Да      | АстраЗенека АБ Пульмикорт                               |  |
|                                                                                                   | f1636bef-c8a2-4   |              | 42487       | Да      | Тева Оперейшнс Поланд С Финлепсин                       |  |
|                                                                                                   | 106C/604 /C04     | 1            | 10100       | п-      |                                                         |  |
|                                                                                                   |                   |              |             |         | ,                                                       |  |
| B                                                                                                 | сего объектов в с | писке - 4188 | 5, выделено | - 1     | Дата: 02.11.2017                                        |  |

Рис. 4.7 Рабочая область

Область отображения всех списков и немодальных форм, открываемых пользователем Рис. 4.7. Сверху отображается название открытого объекта, внизу информация о количестве позиций в списке.

#### Файл Отчеты Сервис Настройки Окно Справка + | 🗙 📽 | 🙆 📲 Папки д Справочник препаратов × ф Фильтр не задан Найти Сброс 🗯 Coxpa ie • 🛍 ~ Паспорт МО Концентр... Иденти. Жизненно A. Производитель то... Торговое наименование препарата Лекарственные формы 🛓 📄 Рецепты 🛅 Отчеты Матьчнимачехи листья Льна семена Гидрохпортиназид+Каптоприл Ипратропия бромид Лизиноприл Имибакт Энцерски в разма Лек С+000 [Дом... лекарствен таблетки субстанция таблетки Ла 🖻 🫅 Справочники Лек С+ 000 р Osoн 000 Aarti Industries BEPTEKC ЗАО Синтез 0АО 25 MF + 50 3 Да Да Да Да 457 🚞 Заявочные списки ЛС 10 mi 10 мг/мл раствор для внутриполостно. 🦳 Врачи имеющие право выписки по ДЛО 40% 60 мг 8 12 14 15 16 17 18 20 23 24 25 26 27 28 30 31 34 35 36 37 38 39 40 41 Марбиофарм Этиловый спирт раствор для наружного прим. 🖃 🧰 Медикаменты и мед.изделия Фармстандарт-То. АЗТ ФАРМА К.Б. Амиксин таблетки, покрытые пленочн. капсулы капсулы таблетки, капсулы 🛅 Справочник МНН 0.1 r 250 mr 250 mr 100 mr 100 mr 500 mr 1 r + 200 mr 10% 01r Тимазил АЗТ ФАРМА К.В. Северная звезда Технология лекар... Биофарма Валента Фармац... Урсодезоксих Леветирацетал Азидотимидин 🛅 Справочник ТРН 🖂 Справочник препаратов 🛅 Справочник медицинских изделий таблетки Атенолол 🚞 АТХ классификация Pfizer ВИАЛ ООО Провера таблетки Амоксициллин+Клавулановая кис.. порошок для приготовления 🛅 Формы выпуска ВИАТООО Медполимер Фирма Фармасинтез ОАО Glenmark Pharmac... Mocковский эндо... EGIS Pharmaceutic... Zantius k a Глюкоза раствор для инфузий Теризидон плюс Кето плюс Пилокарпин ЭГИПЕНТИН раствор для и капсулы шампунь капли глазны 🛅 Виды упаковки 300 MF + 1. Организации 1% 400 мг 1000 мг капсулы таблетки, покрытые пленочн Zentiva k.s Зеницетам Corsy International I.. Алкой ООО Смектит диоктаэдрический субстанция-порошок 15 г Сульфолеом гранулы гомеопатические Сульфодерм Рабепразол натрия МСТ Континус Амлодипин Кардио Топсавер Гемцитабин медак гранулы поместатически субстанция таблетки пролонгирован таблетки, покрытые плен Nosch Labs Private 100 мг 10 мг 100 мг 200 мг 24 мг/мл 5 мг Nosch Labs Private... Московский эндо... Оболенское – фа... Pliva Hrvatska d.o.o. Medac Эском НПК ОАО лиофилизат для приготовле. Эуфиллин-Эском раствор для внутривенного таблетки Озон ООО 5 мг Винпоцетин 25 мл Фармстандарт-Ф. Прополиса настойка настойка < 42 Ретиноиды Гидрохинон субстанция Папки Избранное ш > Всего объектов в списке - 170837, выделено - 1 Дата: 14.12.2017

#### 4.2. Работа со стандартными компонентами форм и списков

Рис. 4.8 Отображения списков/справочников в программе

Справочники и формы Рис. 4.8, открываемые пользователем, отображаются в рабочей области приложения.

#### 4.2.1. Работа с фильтром

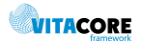

| <b>фа</b> <u>Фильтр не задан</u> | Найти | Сброс | 🏓 Сохраненные 🝷 🏪 🛛 |
|----------------------------------|-------|-------|---------------------|
|----------------------------------|-------|-------|---------------------|

#### Рис. 4.9 Заголовок фильтра

Фильтр является неотъемлемой частью справочника. В фильтре задаются условия, по которым отбираются объекты для отображены в списке. При первоначальном открытии справочника фильтр пустой («Фильтр не задан») Рис. 4.9 и отображаются все объекты выбранной сущности.

Содержимое панели фильтра и функции представлены в Табл. 4.4.

| Табл.  | 4.4 | Панель           | фильт        | ba |
|--------|-----|------------------|--------------|----|
| 100/11 |     | That is a second | <b>WINDI</b> | pu |

| Графическое изображение | Назначение                                                                                                    |  |  |
|-------------------------|----------------------------------------------------------------------------------------------------|--|--|
| Найти                   | Кнопка для применения фильтра (отбора элементов списка<br>по заданным условиям)                                                                                                    |  |  |
| Сброс                   | Сброс всех условий (отбор всех элементов списка)                                                                                                    |  |  |
| 🍎 Сохраненные 🝷         | Выбор сохраненных фильтров                                                                                                    |  |  |
| а <mark>к</mark>        | <ul> <li>Сохранение построенного фильтра. Задается наименование и доступ для пользователей:         <ul> <li>Мне (текущий пользователь) – фильтр доступен только под логином пользователя, под которым сохранен;</li> <li>Подразделению пользователя – фильтр доступен под логинами, которые привязаны к той же аптеке, что и пользователь, сохранивший фильтр;</li> <li>Всем (подразделению пользователя и всем дочерним) – фильтр доступен всем пользователям</li> </ul> </li> </ul> |  |  |
| ×                       | Закрытие области фильтра                                                                                                    |  |  |

Для построения фильтра необходимо щелкнуть левой кнопкой мыши в область

«Фильтр не задан».

Откроется панель для построения фильтров Рис. 4.10.

Фильтр не задан

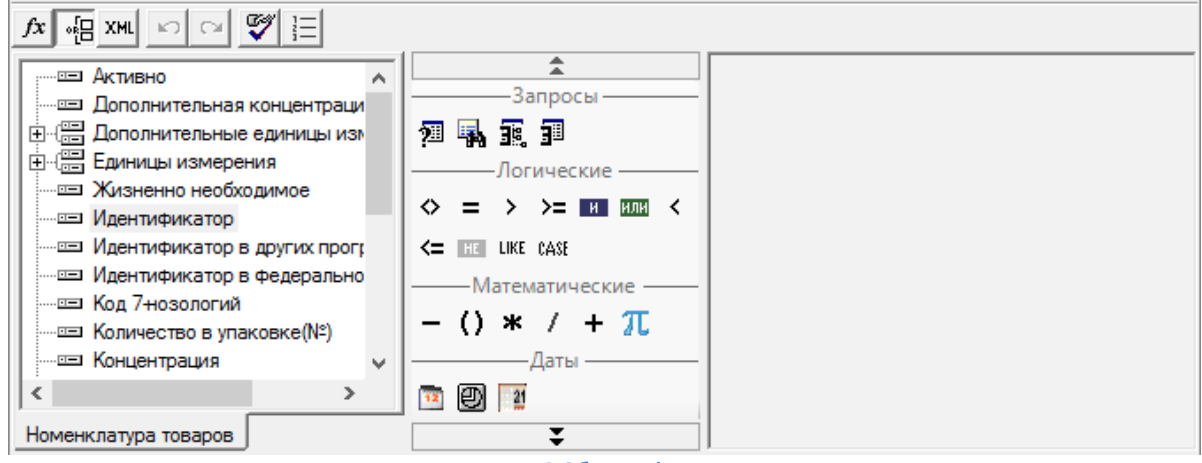

Рис. 4.10 Область фильтра

Содержимое области фильтра и функции, средства построения фильтра представлены в Табл. 4.5 и Табл. 4.6.

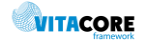

| Графическое | Назначение кнопки                                                                                        |  |  |  |  |  |  |
|-------------|----------------------------------------------------------------------------------------------------|--|--|--|--|--|--|
| изображение |                                                                                                    |  |  |  |  |  |  |
| fx          | Переключение представления фильтра в текстовый формат                                                    |  |  |  |  |  |  |
|             | Тереключение представления фильтра в графический вид.                                                    |  |  |  |  |  |  |
| XML         | хыс Преобразование представления фильтра в XML - формат                                                  |  |  |  |  |  |  |
| 2           | Отменяет последнее изменение фильтра (Undo)                                                              |  |  |  |  |  |  |
| C2          | Возвращает последнее изменение фильтра (Redo)                                                            |  |  |  |  |  |  |
| S.          | Некорректные условия или части условий обводятся красным прямоугольником, возможность отключить проверку |  |  |  |  |  |  |
|             | Сортировка запрашиваемых параметров                                                                      |  |  |  |  |  |  |

#### Слева располагается панель атрибутов сущности Рис. 4.11.

| Батность                                 | ~ |
|------------------------------------------|---|
| Пекарственные формы                      |   |
| Наименование                             |   |
| Описание товара                          |   |
| Отображаемое имя                         |   |
| 🗄 🕀 Производитель торгового наименования | _ |
| 🗄 🔚 Свойства объекта                     |   |
| 🗄 🖽 Серия                                |   |
| 🗄 🕀 💼 Торговое наименование препарата    |   |
| 🗄 🖫 Форма выпуска                        |   |
| штрих код                                | ¥ |
| < >                                      |   |
| Номенклатура товаров                     |   |

Рис. 4.11 Дерево атрибутов

Размер панели атрибутов можно изменить, переместив мышью границу его правой или нижней внешних рамок.

Список атрибутов на панели имеет древовидную структуру. Простые атрибуты обозначаются в списке атрибутов иконкой — Это такие атрибуты, которые не имеют ссылок на другие атрибуты. Они не могут быть развернуты в следующий уровень дерева списка. Примером простого атрибута для сущности «Номенклатура товаров» может служить «Кратность», «Наименование» и т.д.

Атрибуты, являющиеся так называемой «связанной сущностью», обозначаются в списке атрибутов иконкой 🖼. Такие атрибуты имеют свои собственные списки атрибутов. Примером такого атрибута для сущности «Номенклатура товаров» может служить атрибут «Лекарственные формы».

В списке атрибутов сущности могут содержаться так называемые «дочерние коллекции». Дочерние коллекции обозначаются иконкой 🖽. Примером дочерней коллекции для сущности «Номенклатура товаров» может служить «Форма выпуска».

Атрибуты связанных сущностей и дочерних коллекций могут быть развернуты, если щелкнуть на значке 👾 с помощью левой клавиши мыши в списке атрибутов, или свернуты, если щелкнуть на значке 🕂.

Атрибуты можно «перетаскивать» с помощью мыши на рабочую панель. Для этого необходимо навести указатель мыши на атрибут, нажать левую кнопку мыши и, не отпуская кнопки мыши, переместить указатель мыши на рабочую панель и затем отпустить кнопку. Когда мы отпустим кнопку мыши, появится форма для ввода дополнительных условий.

Если при помощи мыши «перетащить» атрибут на рабочую панель, то на рабочей панели в графическом виде появится условие, наложенное на этот атрибут.

**Панель инструментов** Рис. 4.12 содержит инструменты, позволяющие формировать различные условия фильтров.

Они являются запросами, параметрами запросов, системными параметрами, строковыми, логическими и арифметическими операторами (все функции описаны в Табл. 4.6). Для построения условий фильтра необходимо перетащить инструменты при помощи мыши с панели инструментов на рабочую панель, в соответствующую часть условия.

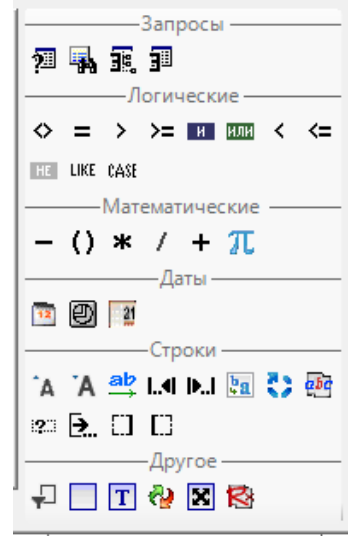

Рис. 4.12 Панель инструментов фильтра

Табл. 4.6 Операторы и функции, используемые в выражениях

| Графическое | Назначение кнопки                                                                                                    |  |  |  |  |  |  |
|-------------|----------------------------------------------------------------------------------------------------|--|--|--|--|--|--|
| изображение |                                                                                                    |  |  |  |  |  |  |
| 1           | Функция позволяет сделать выборку значений определенного атрибута заданной сущности                                                              |  |  |  |  |  |  |
| -           | Функция подсчета количества элементов в указанной коллекции элементов типа «Объект»                                                              |  |  |  |  |  |  |
| 38.         | Функция анализа дерева наследования                                                                                                    |  |  |  |  |  |  |
| 31          | Функция позволяет проверить факт существования данных сущности,<br>удовлетворяющих определенным условиям                                         |  |  |  |  |  |  |
| $\diamond$  | Операнды не должны быть равны друг другу. В случае строк это означает, что строки<br>не должны совпадать                                         |  |  |  |  |  |  |
| =           | Точное равенство операндов — чисел, строк, дат и т.д. Регистр символов строки данной операцией игнорируется, т.е. строки «Текст» и «текст» равны |  |  |  |  |  |  |
| <=          | Значение первого (левого) операнда должно быть меньше или равно значению второго (правого)                                                       |  |  |  |  |  |  |
| >=          | Значение первого (левого) операнда должно быть больше или равно значению второго (правого)                                                       |  |  |  |  |  |  |
| <           | Значение первого (левого) операнда должно быть меньше значения второго (правого)                                                                 |  |  |  |  |  |  |

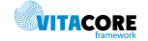

| >            | Значение первого (левого) операнда должно быть больше значения второго<br>(правого)                                                                                     |  |  |  |  |  |
|--------------|----------------------------------------------------------------------------------------------------|--|--|--|--|--|
| или          | Объединение операндов – логических значений или выражений (условий) через<br>«или», т.е. положительным результатом выражения будет выполнение любого из<br>этих условий |  |  |  |  |  |
| И            | Объединение условий через «и», т.е. положительным результатом выражения<br>будет одновременное выполнение всех этих условий                                             |  |  |  |  |  |
| LIKE         | Возвращает положительный результат, если значение удовлетворяет определенному шаблону                                                                                   |  |  |  |  |  |
| CASE         | Позволяет вставить в выражение условную конструкцию вида «Если тогда иначе»                                                                                             |  |  |  |  |  |
| HE           | Оператор отрицания                                                                                                    |  |  |  |  |  |
| +            | Арифметический оператор сложения, либо оператор сложения (конкатенации) строк.                                                                                          |  |  |  |  |  |
| -            | Арифметический оператор вычитания                                                                                                    |  |  |  |  |  |
| *            | Арифметический оператор умножения                                                                                                    |  |  |  |  |  |
| 1            | Арифметический оператор деления                                                                                                    |  |  |  |  |  |
| 0            | Скобки определяют очередность вычислений                                                                                                    |  |  |  |  |  |
| π            | Вычисление математической функции                                                                                                    |  |  |  |  |  |
| 21           | Функция, позволяющая вычислить разность между двумя датами в различных единицах измерения – годах, месяцах, днях и т.д.                                                 |  |  |  |  |  |
| Ø            | Функция, позволяющая вычислить дату путем добавления периода к исходной дате.<br>Период может быть выражен в годах, месяцах, днях и т.д.                                |  |  |  |  |  |
| 12           | Функция получения части даты в виде числа (год, месяц, номер недели в году и т.д.).                                                                                     |  |  |  |  |  |
| <u>e</u> 5q  | Функция получения заданной части текстовой строки (подстроки).                                                                                                    |  |  |  |  |  |
| ab<br>→      | Функция вычисления длины строки в символах.                                                                                                    |  |  |  |  |  |
| Â            | Функция переводит все символы строки в ЗАГЛАВНЫЕ                                                                                                    |  |  |  |  |  |
| "A           | Функция переводит все символы строки в строчные                                                                                                    |  |  |  |  |  |
| L.4          | Функция добавляет слева указанные символы к строке до заданной длины строки                                                                                             |  |  |  |  |  |
| <b>I.</b> .I | Функция добавляет справа указанные символы к строке до заданной длины строки                                                                                            |  |  |  |  |  |
| <b>ba</b>    | Функция заменяет в строке выбранный символ на указанный                                                                                                    |  |  |  |  |  |
| 0            | Функция повторяет заданный символ в строке указанное кол-во раз                                                                                                    |  |  |  |  |  |
| <b>?</b>     | Функция возвращает логическое Да/Нет (1/0), Да- если длина строки >0                                                                                                    |  |  |  |  |  |
|              | Функция приводит значение входного параметра любого типа к строке. Для логических параметров возвращает строку "True"/"False"                                           |  |  |  |  |  |
|              | Функция удаляет пробелы в текстовой строке слева                                                                                                    |  |  |  |  |  |
|              | Функция удаляет пробелы в текстовой строке справа                                                                                                    |  |  |  |  |  |

| <i>6</i> 2 | Функция позволяет преобразовать значение аргумента функции к требуемому типу данных.                                                  |
|------------|----------------------------------------------------------------------------------------------------|
| 8          | Функция позволяет анализировать значение аргумента с помощью регулярных выражений.                                                    |
|            | Функция задания константы                                                                                                    |
| Т          | Функция задания параметра                                                                                                    |
| ×          | <ul> <li>Для ввода зарегистрированного системного параметра, например:</li> <li>текущий пользователь</li> <li>текущая дата</li> </ul> |
| ÷          | Функция позволяет проверить строку на пустоту и в случае «Да» заполнить ее заданными символами                                        |

**Рабочая панель** находится справа от панели инструментов и предназначена для отображения в графическом виде конструируемого фильтра.

Перед началом конструирования, рабочая панель пуста и не содержит никаких элементов. В процессе конструирования фильтров, рабочая панель заполняется условиями фильтров и содержит эти условия в графическом представлении Рис. 4.13.

| N | Идентиф | >= 1000 |  |  |
|---|---------|---------|--|--|
|   | Активно | = Да    |  |  |
|   |         |         |  |  |

Рис. 4.13 Фильтр в графическом режиме

#### 4.2.2. Настройка справочников и стандартных списков

| Идентификатор   | Количес | Ид 🛆  | Активно | Производитель торгового | Торговое наименование прег | тарат | - |
|-----------------|---------|-------|---------|-------------------------|----------------------------|-------|---|
| ccb2ae09-6119   |         | 42512 | Да      | Салютас Фарма ГмбХ      | Сотагексал                 |       |   |
| 5089bd7a-21b7   |         | 42511 | Дa      | Салютас Фарма ГмбХ      | Сотагексал                 |       |   |
| f37a72a8-2bd8   |         | 42510 | Дa      | Баксалта Бельгия Мануфе | Адвейт                     |       |   |
| 6f21d320-091a   |         | 42509 | Дa      | Атолл 000/пр.0зон 000   | Такролимус                 |       |   |
| fa178bd6-0e6a   |         | 42507 | Дa      | KPKA-Pyc OOO            | Аторвастатин-К             |       |   |
| bea50688-c4af   | 5       | 42506 | Дa      | Зорка Фарма             | Трамал                     |       |   |
| b855a893-a514   |         | 42505 | Дa      | БСП Фармасьютикалс С.п  | Адцетрис                   |       |   |
| d931a848-997e   |         | 42504 | Дa      | Орион Корпорейшн        | Метипред                   |       |   |
| 4a8f48ff-972b-4 | 30      | 42503 | Да      | АстраЗенека АБ          | Плендил                    |       |   |
| 992ef450-af82-4 | 1       | 42502 | Да      | Кадила Хэлскэр Лтд.     | Оризолин                   |       |   |
| 9b90841a-582f   |         | 42501 | Да      | Гриндекс АО             | Иматиниб Гриндекс          |       |   |
| a7df5b09-1f03-4 | 120     | 42500 | Дa      | Меркле ГмбХ             | Глюкобене                  |       |   |
| 5ae989d3-c398   |         | 42499 | Да      | KPKA-Pyc OOO            | Аторвастатин-К             |       |   |
| 8932c9cf-503c   |         | 42498 | Дa      | ABBA PYC OAO            | Азитромицин Экомед         |       |   |
| bd3ede58-1a05   |         | 42497 | Дa      | Новартис Фармасьютика   | Галвус                     |       |   |
| bb29d0e4-a772   | 1       | 42496 | Дa      | Глаксо Вэллком С.А.     | Фликсопид                  |       |   |
| b264acfa-1f7e-4 |         | 42495 | Дa      | Атолл 000/пр.0зон 000   | Аторвастатин               |       |   |
| 5f3b7823-48fc-4 | 20      | 42494 | Дa      | Витафарма фирма ЗАО     | Бифидумбактерин            |       |   |
| 132cbb8a-c239   |         | 42493 | Да      | Веттер Фарма-Фертигунг  | Хумира                     |       |   |
| c50eecd6-aef8   |         | 42492 | Дa      | Тева Фармацевтические   | Топсавер                   |       |   |
| c5033cf6-5d3e   |         | 42491 | Дa      | Тева Фармацевтические   | Топсавер                   |       |   |
| 03994ce8-a8c5   | 30      | 42490 | Дa      | Партнер ЗАО             | Бифидумбактерин форте      |       |   |
| 2294da63-c5b1   |         | 42489 | Дa      | Лилли Франс С.а.С.      | Хумалог Микс 50            |       |   |
| 7b6d5bf5-8ba3   | 1       | 42488 | Дa      | АстраЗенека АБ          | Пульмикорт                 |       |   |
| f1636bef-c8a2-4 |         | 42487 | Дa      | Тева Оперейшнс Поланд С | Финлепсин                  |       |   |
| 13b64b0d-468e   | 1       | 42486 | Дa      | АстраЗенека АБ          | Пульмикорт                 |       | ~ |
| <               |         |       |         |                         |                            | >     |   |

Рис. 4.14 Стандартный список/справочник

Выделение в списке Рис. 4.14 одной записи осуществляется одиночным щелчком мыши на записи. Выделение нескольких записей (множественное выделение) производится следующим образом:

- нажать и удерживать клавишу Shift;
- щелкнуть один раз на первой записи в группе, которую необходимо выделить;

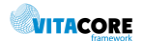

- щелкнуть один раз на последней записи в этой группе;
- отпустить клавишу *Shift*.

Стоит заметить, что некоторые списки не позволяют производить множественное выделение.

Список стандартного справочника имеет настраиваемый заголовок Рис. 4.15.

| Идентификатор | Количес | Ид       |     | Активно     | Производитель торгового | Торговое наименование препарат | ^ |
|---------------|---------|----------|-----|-------------|-------------------------|--------------------------------|---|
|               | Р       | ис. 4.15 | 3aı | оловок стан | дартного списка/справоч | ника                           |   |

В заголовке формируется отображение объектов по колонкам: количество, вид, видимость колонок, порядок их следования. Для настройки заголовка необходимо щелкнуть на нем правой кнопки мыши, отобразится контекстное меню Рис. 4.16.

| Торговое наименование препарата | Лек   |                                     | - F      |              |
|---------------------------------|-------|-------------------------------------|----------|--------------|
| Сотагексал                      | таб   | Вид                                 | <b>~</b> | По умолчанию |
| Сотагексал                      | таб   | Сбросить изстройки колонок          | -        | Harry 8      |
| Адвейт                          | лио   | сороситв настройки колонок          |          | новыи        |
| Такролимус                      | кап   | Выбрать атрибуты                    |          | Удалить      |
| Аторвастатин-К                  | таб   |                                     |          |              |
| Трамал                          | суп 🗸 | Идентификатор                       |          |              |
| Адцетрис                        | лио   | Kanuaraa a waawaa (NO)              |          |              |
| Метипред                        | таб 🚺 | количество в упаковке(м=)           |          |              |
| Плендил                         | таб 🗸 | Идентификатор в других программах   |          |              |
| Оризолин                        | пор   |                                     |          |              |
| Иматиниб Гринлекс               | кап   | Активно                             |          |              |
|                                 | P     | ис. 4.16 Контекстное меню заголовка |          |              |

#### Нажать «Выбрать атрибуты...»

| Номенклатура товаров   Dictionary   По ум                                                                                                    | олчанию — 🗆 Х                                                                                                    |
|----------------------------------------------------------------------------------------------------|----------------------------------------------------------------------------------------------------|
| Сущность: Номенклатура товаров                                                                                                    | Контекст: Dictionary                                                                                                    |
| Дополнительные единицы измере     Дополнительные единицы измере     Дополнительные единицы измере     Дополнительные единицы измере     Дополнительные единицы измере     Дополнительные единицы измере     Дополнительные единицы измере     Дополнительные единицы измере     Дополнительные единицы измере     Дополнительные измерения     Дополнительные единицы измере     Дополнительные единицы измере     Дополнительные единицы измере     Дополнительные единицы измере     Дополнительные в упаковке(N2)     Дополнительные в упаковки     Дополнительные формы     Дополнительные формы     Допол | <ul> <li>У Идентификатор</li> <li>Количество в упаковке(№)</li> <li>У Идентификатор в других программах</li> <li>Активно</li> <li>Производитель торгового наименован</li> <li>Торговое наименование препарата</li> <li>Лекарственные формы</li> <li>Код 7-нозологий</li> <li>Кратность</li> <li>Концентрация</li> <li>Единицы измерения</li> <li>Жизненно необходимое</li> <li>Дополнительная концентрация</li> </ul> |
| Атрибут: Дополнительные единицы измере<br>Колонка: Дополнительная концентрация                                                                                                    | ния Ширина: 80                                                                                                    |
|                                                                                                    | Ok Отмена                                                                                                    |

Рис. 4.17 Настройка колонок стандартного списка/справочника

В открывшемся окне Рис. 4.17 можно выбрать отображаемые атрибуты перемещением при помощи стрелок из левого окна в правое (либо отдельно по атрибутам ), либо сразу весь список атрибутов ), задать порядок размещения колонок слеванаправо в списке (стрелки вверх и вниз ). В поле «Колонка» можно задать заголовок столбца (по умолчанию – наименование атрибута), в поле «Ширина» - задать ширину колонки. Отображение колонок в списке настраивается галочками рядом с атрибутами, галочка проставлена — колонка выведется в список. В поле «Масштаб» регулируется размер отображения списка (так же масштаб можно менять на самом списке колесиком мышки при зажатой клавише Ctrl). Настройки колонок автоматически сохраняются для текущего пользователя, и при следующем открытии списка восстанавливаются.

Стоит заметить, что атрибуты типа «дочерние коллекции» нельзя выводить в колонку. Настройки колонок можно сохранить, выбрав «Вид»/ «Новый» и задать название набора. После сохранения все созданные наборы будут выходить в списке «Вид».

При необходимости можно задать сортировку списка.

Первоначально, список отсортирован по первой колонке. Если щелкнуть левой кнопкой мыши по названию любой колонки в заголовке, то произойдет сортировка списка по этой колонке в порядке возрастания значения, а рядом с названием колонки появится стрелочка, указывающая порядок сортировки. Повторный щелчок приведет к изменению порядка сортировки (в порядке убывания).

| ф <u>Фильтр не задан</u>   |                      |                 |                              |             |
|----------------------------|----------------------|-----------------|------------------------------|-------------|
| Торговое наименовани 🖓     | Торговое наименова 2 | 2 Лекарстве 🦙   | Идентификатор в других прогр | Производи   |
| 5-HOK                      | Нитроксолин          | таблетки покрыт | 1                            | Вектор/Лек  |
| 5-HOK                      | Нитроксолин          | таблетки покрыт | 3955                         | Лек д.д.    |
| 5-Фторурацил-Эбеве         |                      | аэрозольный ин  | 3                            | Мерк КГаА.  |
| 9 месяцев Фолиевая кислота | Фолиевая кислота     | таблетки        | 3633                         | ОАО "Вале   |
| L-Тироксин                 | Левотироксин натрия  | таблетки        | 4253                         | Озон ООО    |
| L-Тироксин                 | Левотироксин натрия  | таблетки        | 6                            | Акрихин Х   |
| L-Тироксин                 | Левотироксин натрия  | таблетки        | 4742                         | Озон        |
| L-Тироксин 100 Берлин Хеми | Левотироксин натрия  | таблетки        | 4                            | Берлин-Хе   |
| L-Тироксин 100 Берлин Хеми | Левотироксин натрия  | таблетки        | 5                            | Берлин-Хе   |
| L-Тироксин 100 Берлин Хеми | Левотироксин натрия  | таблетки        | 2                            | Берлин-Хеми |
| L-Тироксин 100 Берлин Хеми | Левотироксин натрия  | таблетки        | 3                            | Берлин-Хеми |
| L-Тироксин 125 Берлин Хеми | Левотироксин натрия  | таблетки        | 3787                         | Берлин-Хе   |
| L-Тироксин 150 Берлин Хеми | Левотироксин натрия  | таблетки        | 3788                         | Берлин-Хе   |
| L-Тироксин 75 Берлин-Хеми  | Левотироксин натрия  | таблетки        | 4061                         | Берлин-Хе   |
| L-Тироксин-Акри            | Левотироксин натрия  | таблетки        | 4246                         | Озон ООО    |
| L-Тироксин-Акри            | Левотироксин натрия  | таблетки        | 7                            | Акрихин Х   |
|                            | Due 419 Communes     |                 |                              |             |

Рис. 4.18 Сортировка по нескольким колонкам

Стандартный справочник допускает сортировку по нескольким колонкам Рис. 4.18. Это означает, что можно задать не только направление сортировки в пределах одной колонки, но и порядок проведения сортировки в списке с выбором, участвующих в сортировке колонок с назначенным, каждой из них, приоритетом. Соответственно в названии появится порядковый номер колонки, участвующей в сортировке и порядок сортировки списка в рамках колонки.

Порядок сортировки задается щелчком левой кнопкой мыши по названию любой колонки в заголовке при зажатой клавише *Control*.

Для быстрого поиска по списку необходимо выбрать колонку, по которой будет осуществляться поиск (щелкнув по названию левой кнопкой мыши) и набрать на клавиатуре искомое значение. При этом в списке будет найден и выделен элемент, имеющий данное значение атрибута.

Возможно также ввести только начальную часть искомого значения, при этом будет найден первый элемент, значение атрибута которого начинается с набранной строки.

#### 4.2.3. Заполнение и редактирование справочников

Для открытия справочника необходимо выбрать его в папке «Справочники» и открыть его двойным щелчком левой кнопки мыши. В рабочей области щелкнуть правой кнопкой мыши и выбрать необходимое действие из контекстного меню Рис. 4.19.

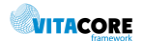

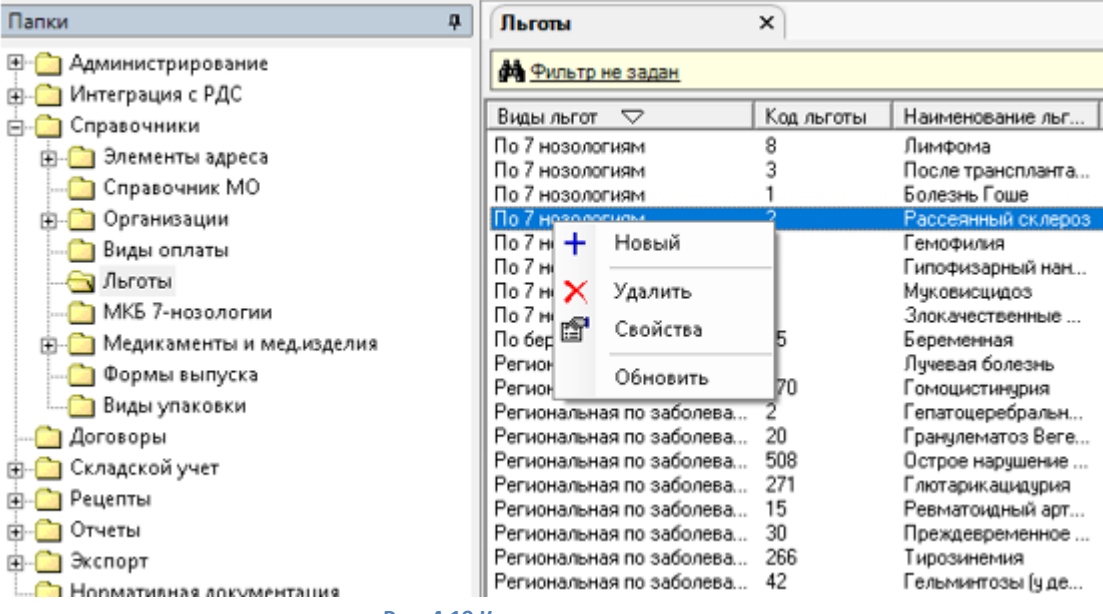

Рис. 4.19 Контекстное меню справочников

#### Содержимое меню и функции представлены в Табл. 4.7.

| Графическое изображение |            | Назначение                                                                                                    |
|-------------------------|------------|----------------------------------------------------------------------------------------------------|
|                         | + Новый    | Добавление нового элемента в справочник. Если<br>справочник не доступен для редактирования (зависит от<br>прав пользователя и уровня справочника) – выйдет ошибка<br>с текстом: «Данный объект не имеет формы ввода.»                                                                |
|                         | 🗙 Удалить  | Удаление элемента из справочника. Если в системе есть<br>объекты, связанные с удаляемым элементом – выйдет<br>ошибка с соответствующим текстом (например, «Ошибка<br>работы с базой данных(ID:000000000000000). Есть<br>связанные объекты»), с указанием сущности данного<br>объекта |
|                         | 😭 Свойства | Открывает элемент справочника для просмотра и<br>редактирования                                                                                                    |
|                         | Обновить   | Обновление информации в списке                                                                                                    |

Табл. 4.7 Контекстное меню справочников

Если на форме поле необходимо заполнить из справочника Рис. 4.20, необходимо нажать на «...» в конце поля и откроется соответствующий справочник, либо набрать в поле первые буквы наименования и нажать **Tab** на клавиатуре, в поле заполнится соответствующее наименование или откроется справочник только с теми элементами, которые начинаются на внесенное сочетание букв.

| Общая информация Описание това | apa |  |
|--------------------------------|-----|--|
| Торговое наименование:         |     |  |
| Производитель                  |     |  |
| Лекарственная форма            |     |  |

Рис. 4.20 Заполнение поля формы из справочника

Если на форме элемента не заполнены обязательные поля, то при сохранении они будут подсвечены значком

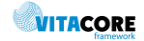

#### 4.3. Создание новой аптеки

В системе «RDS» новая аптека добавляется в папке «Справочники/Справочники аптек». На форме Рис. 4.21 необходимо заполнить:

- Наименование наименование АО;
- Полное наименование полное наименование АО;
- **Номер** номер АО;
- **OFPH** OFPH AO;
- **OKATO** OKATO AO;
- Дата ввода дата ввода в систему АО;
- Дата исключения дата окончания работы АО в системе;
- **Адрес** адрес АО;
- Район район нахождения АО выбирается из справочника;
- Телефон телефон АО;
- Виды обслуживаемых рецептов отметить виды рецептов, по которым осуществляется отпуск в АО.

| ООО «Лелека» Аптек                                                                                                    | -                                          |         |           | ×   |
|----------------------------------------------------------------------------------------------------|--------------------------------------------|---------|-----------|-----|
| Основное Дополнител                                                                                                    | ьно                                        |         |           |     |
| Наименование:                                                                                                    | 000 «Лелека» Аптек                         |         |           |     |
| Полное наименование:                                                                                                    | 000 «Лелека» Аптек                         |         |           |     |
| Номер:                                                                                                    |                                            |         |           |     |
| Территория:                                                                                                    |                                            |         |           |     |
| OFPH:                                                                                                    | 1149204040809 OKATO:                       | 67000   |           |     |
| Дата ввода:                                                                                                    | 01.01.2014 🚽 Дата исключения:              |         |           | -   |
| Дата справочника:                                                                                                    | 22.11.2017 💽                               |         |           |     |
| Адрес:                                                                                                    | 299804, г. Севастополь, пгт. Кача, ул. Пер | рвомайс | жая, д. 1 | 2A. |
| Район                                                                                                    |                                            |         |           |     |
| Телефон:                                                                                                    | +7 (                                       |         |           |     |
| Виды обслуживаемых р                                                                                                    | рецептов                                   |         |           |     |
| <ul> <li>Сильнодействующи</li> <li>Федеральная льго</li> <li>Региональная льго</li> <li>Льгота по '7 нозоло</li> <li>Льгота по орфан. з</li> </ul> | не ЛС<br>та<br>та<br>огий'<br>аб.          |         |           |     |
|                                                                                                    | Ok                                         |         | Отме      | на  |

Рис. 4.21 Форма аптеки

# 4.4. Добавление в регистр лиц, имеющих право на льготу по 7 нозологиям

Новая карта по 7 нозологиям добавляется в папке «Справочники/Льготники/Регистр лиц, имеющих право на льготу по 7 нозологиям». На форме Рис. 4.22 во вкладке «Персональные данные» необходимо заполнить:

• Фамилия, Имя, Отчество – ФИО льготника;

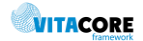

- Фамилия при рождении фамилия при рождении, если отличается от фамилии на текущий момент;
- Пол выбрать из списка;
- Дата рождения, СНИЛС обязательны для заполнения;
- Льгота выбрать из справочника;
- Адрес, ОКАТО заполнить с клавиатуры;
- Заболевание блок обязателен для заполнения;
- Полис ОМС блок заполняется, если есть действующий полис ОМС;
- Льготы в блоке указывается наличие льгот у пациента по другим типам льгот;
- Удостоверение личности блок обязателен для заполнения, либо выбрать «Без документа».

| Запись регис      | тра по 7 нозологиям - 736b5d54-4e60-4899-b0aa-f3a1ca3690b0 🛛 💻 🗙   |
|-------------------|--------------------------------------------------------------------|
| Персональные дан  | ные Дополнительно                                                  |
| Фамилия:          | Тестовый Фамилия при рождении:                                     |
| Имя:              | Тест                                                               |
| Отчество:         | Тестович                                                           |
| Пол:              | мужской 💌 Дата рождения: 02.12.1952 💌 СНИЛС: 000-000-000 00        |
| Льгота:           | Льгота - Онкогематология - 4                                       |
| Адрес:            | г. Город, ул. Улица, д. 25, кв. 140                                |
| OKATO:            |                                                                    |
| Заболевание —     |                                                                    |
| Код МКБ:          | <u>C83.3</u>                                                       |
| Диагноз:          | крупноклеточная (диффузная) неходжкинская лимфом                   |
|                   | Г Инвалидность Г Резистентность к терапии                          |
| Полис ОМС —       |                                                                    |
| Серия: 00000      | Номер: 00000000 АО ВТБ МЕДИЦИНСКОЕ СТРАХОВАНИЕ                     |
| Льготы            |                                                                    |
|                   | 🗌 Льгота по 178-ФЗ 🗌 Льгота по 890-ПП 🗌 Учтён в заявке субъекта РФ |
| - Удостоверение . | личности                                                           |
| Документ:         | Паспорт гражданина РФ                                              |
| Серия:            | 0000 Номер: 000000 Дата выдачи: 29.05.2002 🗸                       |
| Выдан:            | УВД                                                                |
|                   |                                                                    |
|                   | Ок Отмена                                                          |

Рис. 4.22 Вкладка «Персональные данные» карты по 7 нозологиям

Во вкладке «Дополнительно» Рис. 4.23 необходимо заполнить:

- Дата изменения (автомат.) устанавливается дата ввода изменений по карте в систему;
- Дата изменения фактическая дата изменений по карте;
- Код операции вносится вид изменения (например, «добавление в регистр», «внесение изменений в регистр»);
- Уникальный номер уникальный номер льготника (соответствует номеру льготника на портале по 7 нозологиям);
- Первичное включение, Включившее учреждение указывается дата включения пациента в регистр и МО, подавшее заявку на его включение;
- Извещение о исключении, Исключившее учреждение указывается дата исключения пациента в регистр и МО, подавшее заявку на его исключение;

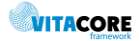

- Статус карточки указывается статус карты (например, «добавление в регистр», «внесение изменений в регистр»);
- Комментарий заполняется с клавиатуры в случае необходимости;
- Регион выбрать регион из справочника;
- Орган власти указать орган власти, который одобрил включение пациента в регистр 7 ВЗН;
- Руководитель указать ФИО руководителя органа власти;
- Дата смерти указать дату смерти льготника, если это исключение из регистра.

| Запись регистра по 7 н     | озологиям ·    | - 736b5d54-     | 4e60-4899-b0aa-f3a | 1ca3690b0    | = 🗆 X    |
|----------------------------|----------------|-----------------|--------------------|--------------|----------|
| Персональные данные Допол  | нительно       |                 |                    |              |          |
| Дата изменения (автомат.): | 27.05.2010     | •               | Дата изменения:    | 30.12.2009   | •        |
| Код операции:              | внесение изме  | нений в Реп     | Уникальный номер:  | 731120900115 | 7        |
| Первициое включение:       | 30.12.2009     |                 |                    |              | <b>_</b> |
| Включившее учреждение:     | ГУЗ ГОРОДС     | КАЯ ПОЛИКГ      | ]ИНИКА № <u>4</u>  |              |          |
| Извещение о исключении:    |                |                 |                    |              | <b>-</b> |
| Исключившее учреждение:    |                |                 |                    |              |          |
| Статус карточки:           | внесение изме  | нений в Регистг | 2                  |              |          |
| Комментарий:               |                |                 | -                  |              |          |
|                            |                |                 |                    |              |          |
|                            |                |                 |                    |              |          |
|                            |                |                 |                    |              |          |
|                            |                |                 |                    |              |          |
|                            |                |                 |                    |              |          |
|                            |                |                 |                    |              | ~        |
| Регион:                    |                |                 |                    |              |          |
| Орган власти:              | Орган власти   |                 |                    |              |          |
| Руководитель:              | Руководитель Р | P.P             |                    |              |          |
| Дата смерти:               |                | •               |                    |              |          |
|                            |                |                 |                    |              |          |
|                            |                |                 |                    |              |          |
|                            |                |                 |                    |              |          |
|                            |                |                 |                    | Ok           | Отмена   |

Рис. 4.23 Вкладка «Дополнительно» карты по 7 нозологиям

Сохранить изменения.

#### 4.5. Добавление в регистр лиц, имеющих право на специальную льготу.

Новая карта в регистр лиц, имеющих право на специальную льготу, добавляется в папке «Справочники/Льготники/Регистр лиц, имеющих право на специальную льготу». На форме Рис. 4.24 во вкладке «Персональные данные» необходимо заполнить:

- Фамилия, Имя, Отчество ФИО льготника;
- **Фамилия при рождении** фамилия при рождении, если отличается от фамилии на текущий момент;
- Пол выбрать из списка;
- Дата рождения, СНИЛС обязательны для заполнения;
- Льгота выбрать из справочника;
- Адрес заполнить с клавиатуры;
- Заболевание блок обязателен для заполнения;
- Полис ОМС блок заполняется, если есть действующий полис ОМС;

- Льготы в блоке указывается наличие льгот у пациента по другим типам льгот;
- Удостоверение личности блок обязателен для заполнения, либо выбрать «Без документа».

| Регистр лиц име    | ющих право на специальную льготу - 12f81f10-1107-417f-b9c 💻 🗖 🗙 |
|--------------------|-----------------------------------------------------------------|
| Персональные данны | ие Дополнительно                                                |
| Фамилия:           | Тестовый Фамилия при рождении:                                  |
| Имя:               | Тест                                                            |
| Отчество:          | Тестович                                                        |
| Пол:               | мужской 🗸 Дата рождения: 01.01.1900 🔽 СНИЛС: 000-000-000 00     |
| Льгота:            | <u>Льгота - ВИЧ - 1010</u>                                      |
| Адрес:             | г. Город, ул. Улица. д.1 кв.1                                   |
| Заболевание        |                                                                 |
| Код МКБ:           | <u>200.0</u>                                                    |
| Диагноз:           | Общий медицинский осмотр                                        |
|                    |                                                                 |
| Полис ОМС —        |                                                                 |
| Серия: 0000        | Номер: 0000000000 АО ВТБ МЕДИЦИНСКОЕ СТРАХОВАНИЕ                |
| - Удостоверение ли | ичности                                                         |
| Документ:          | БЕЗ ДОКУМЕНТА                                                   |
| Серия:             | Номер: Дата выдачи: 💌                                           |
| Выдан:             | <u>^</u>                                                        |
|                    |                                                                 |
|                    | Ок Отмена                                                       |

Рис. 4.24 Вкладка «Персональные данные» карты по специальной льготе

Во вкладке «Дополнительно» Рис. 4.25 необходимо заполнить:

- Дата изменения фактическая дата изменений по карте;
- Уникальный номер уникальный номер льготника заполняется, если необходимо;
- Первичное включение, Включившее учреждение указывается дата включения пациента в регистр и МО, подавшее заявку на его включение;
- Дата исключения указывается дата исключения пациента из регистра;
- Комментарий заполняется с клавиатуры в случае необходимости.

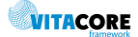

| Регистр лиц имеющих г    | право на специа. | льную льготу - 12f81f1 | 10-1107-417f-   | -b9c 📒 | . 🗆  | х  |
|--------------------------|------------------|------------------------|-----------------|--------|------|----|
| Персональные данные Допо | лнительно        |                        |                 |        |      |    |
| Уникальный номер:        |                  | L                      | lата изменения: |        |      | •  |
| Регистр                  |                  |                        |                 |        |      |    |
| Первичное включение:     | 20.02.2017       |                        |                 |        |      | _  |
| Включившее учреждение:   | ТУЗТОРОДСКАЯ     |                        |                 |        |      |    |
| Дата исключения:         | 1                | <b>▼</b>               |                 |        |      |    |
| Комментарий:             |                  |                        |                 |        |      | ^  |
|                          |                  |                        |                 |        |      |    |
|                          |                  |                        |                 |        |      |    |
|                          |                  |                        |                 |        |      |    |
|                          |                  |                        |                 |        |      |    |
|                          |                  |                        |                 |        |      | ×  |
|                          |                  |                        |                 |        |      |    |
|                          |                  |                        |                 |        |      |    |
|                          |                  |                        |                 |        |      |    |
|                          |                  |                        |                 |        |      |    |
|                          |                  |                        |                 |        |      |    |
|                          |                  |                        |                 |        |      |    |
|                          |                  |                        |                 | Dk     | Отме | на |
| -                        |                  |                        |                 |        |      |    |

Рис. 4.25 Вкладка «Дополнительно» карты по специальной льготе

#### Сохранить изменения.

#### 4.6. Загрузка федерального регистра льготников

Регистр федеральных льготников грузится через «Сервис/Импорт федеральных льготников из файла» Рис. 4.26. Выбрать файл с федеральными льготниками, который предоставляет Пенсионный фонд и начнется загрузка.

| Сервис                                  | Настройки Окно Справка                    |  |  |  |  |  |
|-----------------------------------------|-------------------------------------------|--|--|--|--|--|
| Передача информации по учреждению в МИС |                                           |  |  |  |  |  |
| Имг                                     | Импорт федеральных льготников из файла    |  |  |  |  |  |
| Заг                                     | Загрузка данных ПМУ                       |  |  |  |  |  |
| Заг                                     | Загрузка справочников ПМУ                 |  |  |  |  |  |
| Формирование заявки по ДЛО              |                                           |  |  |  |  |  |
| Рис                                     | Рис. 4.26 Загрузка федеральных льготников |  |  |  |  |  |

После загрузки список льготников можно посмотреть в папке «Справочники/Льготники/Регистр лиц, имеющих право на федеральную льготу». Для более подробной информации открыть выбранного льготника Рис. 4.27.

|                | PLITTINAHA                |                | LIG II IBHA |            |     |
|----------------|---------------------------|----------------|-------------|------------|-----|
| Пациент из фед | , регистра - 3e758f25-d4a | 3-4fb7-bc30-59 | 5da74e2     |            | ×   |
| Имя:           |                           |                |             |            |     |
| Фамилия:       | ,<br>,                    |                |             |            |     |
| Отчество:      | ,<br>,                    |                |             |            |     |
| Дата рождения: | 06.03.1963                | ~              |             |            |     |
| СНИЛС:         |                           |                |             |            |     |
| Пол:           | Μ                         |                | -           |            |     |
| Запись регистр | а фед. льготников:        |                |             |            |     |
| Документа фе   | д. регистра.Льготы        | Признак ф      | Дата начал  | Дата оконч | При |
| Льгота - Ине   | залиды I степени - 081    | Нет            | 30.08.2017  | 31.08.2018 | Дa  |
|                |                           |                |             |            |     |
|                |                           |                |             |            |     |
|                |                           |                |             |            |     |
|                |                           |                |             |            |     |
|                |                           |                |             |            |     |
| <              |                           |                |             |            | >   |
|                |                           |                |             |            |     |
|                |                           |                | Ok          | Отме       | на  |
|                |                           |                |             | ~~         |     |

#### Рис. 4.27 Пациент федерального регистра

#### 4.7. Просмотр регистров

Доступны только для просмотра Регистр пациентов, имеющих право на региональную льготу, Регистр врачей, имеющих право на выписку рецептов по ДЛО и список рецептов.

#### 4.7.1. Регистр пациентов, имеющих право на региональную льготу

Региональный регистр льготников находится в папке «Справочники/Льготники/Регистр лиц, имеющих право на региональную льготу», данные поступают по направлениям от МО. Для более подробной информации открыть выбранного льготника Рис. 4.28.

| Пациент регионального регистра      | - 11876 📃 🗆 🗙                      |
|-------------------------------------|------------------------------------|
| Фамилия:                            | Тест                               |
| Имя:                                | Тест                               |
| Отчество:                           | Тест                               |
| Дата рождения:                      | 21.03.2012                         |
| Дата включения в регистр:           | 18.12.2017                         |
| Дата исключения из регистра:        | <b>_</b>                           |
| Дата последнего изменения данных:   | 18.12.2017                         |
| Серия документа:                    | Г-ИГ                               |
| Номер документа:                    | [111111                            |
| Пол:                                | женский                            |
| СНИЛС:                              |                                    |
| Последнее изменение данных:         | ГБУЗ НАО "ЦРП ЗР НАО"              |
| Причина исключения:                 | <b></b>                            |
| Пльгота пациента регионального реги | истра:                             |
| Льгота                              | Ka                                 |
| Льгота - Инвалиды, в том числе и    | цетичинвалиды в возрасте до 18 лет |
|                                     | Ok Отмена                          |

Рис. 4.28 Пациент регионального регистра

#### 4.7.2. Врачи, имеющие право выписки по ДЛО

Регистр врачей с правом выписки рецептов по ДЛО находится в папке «Справочники/Врачи, имеющие право выписки по ДЛО». Доступен в режиме списка, данные поступают по направлениям от МО.

#### 4.7.3. Рецепты

Все рецепты находятся в папке «Рецепты»:

- Выпущенные рецепты, выписанные в МО, но не обработанные в АО;
- Отбракованные рецепты, отбракованные в МО или АО;
- Реализованные рецепты, по которым были отпущены лекарственные препараты в АО.

Для более подробной информации можно открыть выбранный рецепт.

#### 4.8. Формирование заявочного каталога

Заявочный каталог – это перечень ЛП и МИ, которые разрешены для выписки по ДЛО и из которых МО формируют годовые заявки. Заявочные каталоги находятся в папке «Справочники/Заявочные списки ЛС». Для просмотра и редактирования необходимо открыть нужный каталог из списка или создать новый. На форме заявочного каталога Рис. 4.29 необходимо заполнить период действия каталога и внести элементы по нажатию клавиши Insert на клавиатуре. Галочка «Активный» регулирует доступность каталога для работы.

| Дата начала действия: 01.0    | 01.2017  | •                   |                              |               |         | 🔽 Активны    |
|-------------------------------|----------|---------------------|------------------------------|---------------|---------|--------------|
| Дата окончания действия: 31.1 | 2.2017   | •                   |                              |               |         |              |
| Элементы                      |          |                     |                              |               |         |              |
| Препарат                      | Торговое | Медицинское изделие | Форма выпуска                | Вид дозировки | Цена    | Вид льготы   |
|                               |          | Тест-полоски АККУ   | тест-полоска                 | Nº50          | 1352,9  | Региональная |
|                               |          | Тест-полоски One T  | тест-полоска                 | N°50          | 2736,4  | Региональная |
|                               |          | Тест-полоски OneTo  | тест-полоска                 | Nº50          | 1307    | Региональная |
|                               |          | Расходные материа   | тест-полоска                 | N≌50          | 871     | Региональная |
|                               |          | АККУ-ЧЕК АКТИВ т    | тест-полоска                 | N≏50          | 1223,64 | Региональная |
| N-карбамоилметил-4-фенил-2    |          |                     | таблетки                     | 100мг №10     | 970     | Федеральная  |
| N-карбамоилметил-4-фенил-2    |          |                     | таблетки                     | 100мг №30     | 970     | Региональная |
| Адалимумаб                    |          |                     | раствор для инъекций         | 40 мг/0.8 мл  | 83028   | Региональная |
| Адалимумаб                    |          |                     | раствор для инъекций         | 40 мг/0.8 мл  | 83028   | Федеральная  |
| Адеметионин                   |          |                     | таблетки, покрытые кишечнор  | 400mr N≗20    | 1049,92 | Федеральная  |
| Адеметионин                   |          |                     | таблетки, покрытые кишечнор  | 400mr Nº20    | 1037,11 | Региональная |
| Азатиоприн                    |          |                     | таблетки                     | 50mr №50      | 213,33  | Федеральная  |
| Азатиоприн                    |          |                     | таблетки                     | 50mr №50      | 226,87  | Региональная |
| Азитромицин                   |          |                     | порошок для приготовления сч | 200мг/5 мл    | 340,7   | Региональная |
| Азитромицин                   |          |                     | капсулы                      | 250мг №6      | 102,56  | Федеральная  |
| Азитромицин                   |          |                     | капсулы                      | 500мг №3      | 481,12  | Региональная |
| Аллопуринол                   |          |                     | таблетки                     | 100мг №50     | 86,84   | Региональная |
| Аллопуринол                   |          |                     | таблетки                     | 100mr №50     | 95,89   | Федеральная  |
| Альфакальцидол                |          |                     | капсулы                      | 0.25мкг №30   | 284,57  | Федеральная  |
| Альфакальцидол                |          |                     | капсулы                      | 0.25мкг №30   | 336,97  | Региональная |
| Амантадин                     |          |                     | таблетки, покрытые пленочно  | 100мг №30     | 263     | Федеральная  |
| Амантадин                     |          |                     | таблетки, покрытые пленочно  | 100мг №30     | 122,51  | Региональная |
| Амброксол                     |          |                     | таблетки                     | 30мг №20      | 18      | Региональная |
| Амброксол                     |          |                     | таблетки                     | 30мг №20      | 18      | Федеральная  |
| Амброксол                     |          |                     | сироп                        | Змг/мл 100м   | 280     | Региональная |
| Амброксол                     |          |                     | сироп                        | 6 мг/мл 100   | 280     | Федеральная  |
| Амиодарон                     |          |                     | таблетки                     | 200мг №30     | 112,22  | Региональная |
| Амиодарон                     |          |                     | таблетки                     | 200мг Nº30    | 60      | Федеральная  |
| Амитриптилин                  |          |                     | таблетки                     | 25мг №50      | 55      | Региональная |
| Амитриптилин                  |          |                     | таблетки                     | 25мг №50      | 55      | Федеральная  |
| Амлодипин                     |          |                     | таблетки                     | 10мг №30      | 78,64   | Региональная |
| Амлодипин                     |          |                     | таблетки                     | 10мг №30      | 78,64   | Федеральная  |
| Амоксициллин                  |          |                     | гранулы для приготовления сч | 250мг 60мл    | 95,3    | Региональная |
| Амокециилация                 |          |                     | Изпеция                      | 250ы∈ №20     | 25.93   | Paruouanuan  |

Рис. 4.29 Заявочный каталог

На форме элемента заявочного каталога Рис. 4.30 необходимо заполнить:

- Классификатор ЛС если необходимо выбрать из справочника группу препаратов, к которой относится текущее ЛС;
- Код проставится автоматически по порядку;

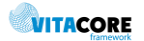

- МНН выбрать из справочника, если текущий элемент МИ, тогда оставить пустым;
- **ТРН** выбрать из справочника если необходимо, тогда заявка от МО будет по конкретному ТРН;
- Медицинское изделие -выбрать из справочника, если текущий элемент ЛП, тогда оставить пустым;
- Лекарственные формы выбрать из справочника;
- Льгота указать льготу;
- Цена заполнить цену текущего элемента;
- Концентрация, Дозировка, № заполнить дозировку ЛС в разбивке (не обязательно для заполнения);
- Концентрация активного вещества заполнить дозировку ЛС в текстовом поле либо по кнопке «Заполнить» из разбивки выше.

Сохранить элемент.

| Элемент заявочного спи | іска - 077bc528-b740-445c-b03b-fe5f0de99f60                 | _ 🗆 ×  |
|------------------------|-------------------------------------------------------------|--------|
| Общая информация Пре   | вышение заявки по ЛПУ                                       |        |
| Классификатор ЛС:      | Код:                                                        | 5614   |
| MHH:                   | Азитромицин                                                 |        |
| TPH:                   |                                                             |        |
| Медицинское изделие:   |                                                             |        |
| Лекарственные формы:   | порошок для приготовления суспе Льгота: Региональная льгота | •      |
| Цена:                  | 204,2                                                       |        |
| Концентрация           | Дозировка №                                                 |        |
| Концентрация активного | вещества: 100 мг/5 мл 50 млЗап                              | олнить |
|                        |                                                             |        |
|                        | Ok O                                                        | тмена  |

Рис. 4.30 Элемент заявочного каталога

После внесения элементов сохранить заявочный список. Можно создать как один заявочный список на все элементы по всем льготам, так и несколько списков по каждой льготе отдельно. Заявочный список увидят в МО после его синхронизации в их программе.

#### 4.9. Работа с заявками на ЛП и МИ от МО

Для открытия списка заявок от МО необходимо зайти в меню «Сервис/Формирование заявки по ДЛО». В списке выбрать необходимую заявку и открыть ее. Откроется форма Рис. 4.31, где для просмотра будет доступен перечень ЛП и МИ, заявленных МО, с указанием количества упаковок на указанный период (с разбивкой по месяцам) и суммы по каждому элементу и общей по всей заявке.

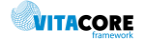

| Общие данные     |                                        |            |         |         |          |         |       |         |        |     |      |       |       |       |        |
|------------------|----------------------------------------|------------|---------|---------|----------|---------|-------|---------|--------|-----|------|-------|-------|-------|--------|
| Период действия  | 01.01.2018 🚽 31.12.2018                | 🚽 Дата за  | явки 2  | 3.11.20 | 17       | -       | V     | Дейст   | вующа  | я   |      |       |       |       |        |
| Наименование     |                                        |            | Лимит   | по заян | вке      |         |       | 60      | 00000, | 00  |      |       |       |       |        |
| Тип              | Региональный                           | Ŧ          | Превь   | шение   | по заяви | (e      |       |         | 0,     | 00  |      |       |       |       |        |
| лпу              | ГБУЗС "ГОРОДСКАЯ БОЛЬНИЦА №            | 2"         | Номер   | дополн  | ительно  | й заявк | и     |         |        | 0   |      |       |       |       |        |
| Филиал           | <u>Детская поликлиника №1</u>          |            |         |         |          |         |       |         |        |     |      |       |       |       |        |
| Файл импорта     |                                        |            |         |         |          |         |       |         |        | -   |      |       |       |       |        |
| Статус           | Отправлена на подтверждение            | Отправить  | на дора | ботку   | Подт     | вердить | Вы    | грузить | в Ехс  | el  |      |       |       |       |        |
|                  | ·                                      |            |         |         |          |         |       |         |        |     |      |       |       |       |        |
| Препараты Элемен | нты заявки Комментарии                 |            |         |         |          |         |       |         |        |     |      |       |       |       |        |
| Препарат         |                                        | Заявл. кол | 1м.     | 2м.     | 3м.      | 4м.     | 5м.   | 6 м.    | 7м.    | 8м. | 9 м. | 10 м. | 11 м. | 12 м. | Цена   |
| Азитромицин 100  | мг/5мл фл.16,5 №1                      | 1 000,00   | 84,00   | 84,00   | 84,00    | 84,00   | 83,00 | 83,00   | 83     | 8   | 83,  | 83,00 | 83,00 | 83,00 | 160,49 |
| Азитромицин 250  | Mr N6                                  | 1 000,00   | 84,00   | 84,00   | 84,00    | 84,00   | 83,00 | 83,00   | 83     | 8   | 83,  | 83,00 | 83,00 | 83,00 | 69,84  |
| Амброксол 15мг/  | 5мл 100мл N1                           | 1 500,00   | 125     | 125     | 125      | 125     | 125   | 125     | 12     | 1   | 12   | 125,  | 125   | 125,  | 157,5  |
| Амоксициллин 12  | 5мг/5мл 5,1r N1                        | 700,00     | 59,00   | 59,00   | 59,00    | 59,00   | 58,00 | 58,00   | 58     | 5   | 58,  | 58,00 | 58,00 | 58,00 | 55,28  |
| Амоксициллин+Кл  | павулановая кислота 250мг+62,5мг N20   | 1 000,00   | 84,00   | 84,00   | 84,00    | 84,00   | 83,00 | 83,00   | 83     | 8   | 83,  | 83,00 | 83,00 | 83,00 | 370,3  |
| Амоксициллин+Кл  | павулановая кислота 250мг+62,5мг/5мл 1 | 1 000,00   | 84,00   | 84,00   | 84,00    | 84,00   | 83,00 | 83,00   | 83     | 8   | 83,  | 83,00 | 83,00 | 83,00 | 184,0  |
| Бифидобактерии   | бифидум 10млн КОЕ/доза 5 доз N10       | 1 500,00   | 125     | 125     | 125      | 125     | 125   | 125     | 12     | 1   | 12   | 125,  | 125   | 125,  | 39,5   |
| Будесонид 0,25мг | /мл 2мл N20                            | 60,00      | 5,00    | 5,00    | 5,00     | 5,00    | 5,00  | 5,00    | 5,00   | 5,  | 5,00 | 5,00  | 5,00  | 5,00  | 741,5  |
| Вальпроевая кисл | пота 300мг N100                        | 12,00      | 1,00    | 1,00    | 1,00     | 1,00    | 1,00  | 1,00    | 1,00   | 1,  | 1,00 | 1,00  | 1,00  | 1,00  | 920,74 |
| Вальпроевая кисл | пота 300мг N100                        | 19,00      | 2,00    | 2,00    | 2,00     | 2,00    | 2,00  | 2,00    | 2,00   | 1,  | 1,00 | 1,00  | 1,00  | 1,00  | 792,56 |
| Вальпроевая кисл | пота 300мг/мл 100мл N1                 | 12,00      | 1,00    | 1,00    | 1,00     | 1,00    | 1,00  | 1,00    | 1,00   | 1,  | 1,00 | 1,00  | 1,00  | 1,00  | 151,3  |
| Baghtpoepag vuc  | арта 57 64мг/ма 150ма N1 (с. аржирй)   | 25.00      | 4.00    | 4.00    | 4.00     | 3.00    | 2.00  | 2.00    | 1.00   | 1   | 1.00 | 1.00  | 1.00  | 1.00  | 201.13 |

500.00

500.00

500,00

100,00

9,00 9,00 9,00 9,00 8,00

Рис. 4.31 Заявка на ЛП и МИ от МО

42,00 42,00 42,00 42,00 42,00 42,00 42...

42,00 42,00 42,00 42,00 42,00 42,00 42... 4...

42,00 42,00 42,00 42,00 42,00 42,00 42... 4... 41,... 41,00

41,... 41,00

8,00 8,00

41,00

4... 41,...

8,00 8,00 8,...

41.00 41.00 255

41,00 41,00 229,7696

74.39

41.00 41.00

8,00 8,00 210

Статус заявки:

Железа (III) гидроксид полимальтозат 50 мг/мл 30 мл №1

Ипратропия бромид+Фенотерол 0,25мг/мл+0,5мг/мл 20мл .

Ибипрофен 100мг/5мл 100мл N1

<

Интерферон альфа-2b 150тыс №10

- Отправлена на подтверждение заявка отправлена МО на проверку и подтверждение;
- Отправлена на доработку заявка возвращена в МО для редактирования по кнопке «Отправить на доработку»;
- Подтверждена заявка утверждена по кнопке «Подтвердить» и не доступна для дальнейшей доработки в МО.

В заявке можно установить лимит для МО в поле «Лимит по заявке». Оставить комментарий к заявке на вкладке «Комментарий» в текстовом поле, заполнив его с клавиатуры Рис. 4.32, будет виден в Мои всем пользователям RDS, имеющим доступ к заявкам.

| Препараты   Элементы за | иявки Комментарии |           |
|-------------------------|-------------------|-----------|
|                         |                   |           |
|                         |                   |           |
|                         |                   |           |
| Препарат                | Описание          | Должность |
|                         |                   |           |
|                         |                   |           |
|                         |                   |           |
|                         |                   |           |
|                         |                   |           |
|                         |                   |           |
|                         |                   |           |
|                         |                   |           |
|                         |                   |           |
|                         |                   |           |
|                         |                   |           |
| ,                       |                   |           |

Рис. 4.32 Общий текстовый комментарий к заявке

Ниже в разлинованном поле Рис. 4.33 можно внести несколько комментариев к заявке от каждого проверяющего лица, нажав клавишу Insert на клавиатуре. Данные комментарии будут видны в MO, пользователи RDS видят только свои комментарии.

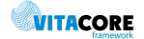

 Cymma
 A

 160 490...
 69 840.00

 236 325...
 38 696.00

 370 310...
 184 070...

 59 250,00
 44 490.00

 11 048,88
 15 058,64

 1 815,96
 5 028,00

127 500

37 195.00

114 884..

21 000,00 🗸

>

| Комментарии к заявке (новый)         |                                          | _        |          | Х    |
|--------------------------------------|------------------------------------------|----------|----------|------|
| Заявка на лекарственное обеспечение: | Заявка на лекарственное обеспечение с 01 | .01.2018 | по 31.12 | 2.2( |
| Элемент заявочного списка:           |                                          |          |          |      |
| Код препарата в заявочном списке:    |                                          |          |          |      |
| Комментарий: Комментарий             |                                          |          |          |      |
|                                      |                                          |          |          |      |
|                                      |                                          |          |          |      |
|                                      |                                          |          |          |      |
|                                      |                                          |          |          |      |
|                                      |                                          |          |          |      |
|                                      |                                          |          |          |      |
|                                      |                                          |          |          |      |
| 🗌 Обработан 🔲 Обј                    | работан пользователем                    |          |          |      |
| Сотрудник: ЗАО Витакор               |                                          |          |          |      |
|                                      |                                          | 0k       | Отме     | на   |
|                                      |                                          |          |          |      |

Рис. 4.33 Общий комментарий к заявке от конкретного пользователя

На форме:

- Заявка на лекарственное обеспечение автоматически проставится ссылка на текущую заявку;
- Элемент заявочного списка при необходимости можно выбрать конкретный элемент текущей заявки и оставить комментарий по нему;
- Код препарата в заявочном списке заполнится автоматически при выборе элемента;
- Комментарий текстовое поле для ввода комментария;
- **Обработан** пользователь, создавший комментарий, подтверждает его обработку в МО;
- Обработан пользователем пользователь МО отмечает, что обработал данный комментарий;
- Сотрудник автоматически заполнится текущий пользователь.

Для просмотра потребности в препарате по аптеке необходимо открыть выбранный элемент из списка на вкладке «Препараты» Рис. 4.34.

| Препарат                 | Аллопуринол 300мг            | <u>130</u>  |                |      |      |       |       |
|--------------------------|------------------------------|-------------|----------------|------|------|-------|-------|
| Производитель            |                              |             |                |      |      |       |       |
| Потребность              | 84,00                        |             |                |      | Сумм | a 🕅   | 919   |
| Заявленное количеств     | io 84,00                     |             |                |      |      | ,     |       |
| Тотребность в этом препа | арате по аптекам   Комментар | рий         |                |      |      |       |       |
|                          |                              |             |                |      | Доб  | авить | Удали |
| Аптека                   |                              | Потребность | Заявленное кол | 1м.  | 2м.  | 3 м.  | 4 м.  |
| ГУП «Севастопольская а   | аптечная сеть» Аптека № 30 — | 72,00       | 72,00          | 6,00 | 6,00 | 6,00  | 6,00  |
|                          |                              |             |                |      |      |       |       |
|                          |                              |             |                |      |      |       |       |

Рис. 4.34 Потребность в препарате по аптекам

По каждому препарату можно отдельно оставить комментарий аналогично общему комментарию к заявке.

Для просмотра персонифицированной потребности по препарату необходимо открыть выбранный элемент во вкладке «Потребность в этом препарате по аптекам» Рис. 4.35.

| ГУП «Севаст   | опольская а | птечная сет | ъ» Аптека М | V≌ 30 | - 72,00 |        |        |         | ×        |
|---------------|-------------|-------------|-------------|-------|---------|--------|--------|---------|----------|
| Потребность в | в препарате | Элемент     | заявочног   | о сп  | иска-   | bfc4d  | 6bc-10 | 93-438  | <u></u>  |
|               | Аптека      | ГУП «Се     | вастополь   | ская  | аптеч   | ная се | ть» Аг | пека і  | <u> </u> |
| Заявленное    | количество  | 72 📩        | 5           |       |         | Потреб | бность | 72      | 2,00     |
|               | Месяц 1:    | 6           | Месяц 7:    |       | 6       |        |        |         |          |
|               | Месяц 2:    | 6 -         | Месяц 8:    |       | 6       |        |        |         |          |
|               | Месяц 3:    | 6 -         | Месяц 9:    |       | 6       |        |        |         |          |
|               | Месяц 4:    | 6 -         | Месяц 10:   |       | 6       |        |        |         |          |
|               | Месяц 5:    | 6 -         | Месяц 11:   |       | 6       |        |        |         |          |
|               | Месяц 6:    | 6 -         | Месяц 12:   |       | 6       | Дo     | бавить | Удалі   | ить      |
| Фамилия       | Имя         | Отчество    | Дата рож    | де    | Потре   | ебно   | Комме  | энтарий | ^        |
| [             |             |             | 30.01.197   | 4     | 12,00   |        |        |         |          |
|               |             |             | 10.08.194   | 8     | 12,00   |        |        |         |          |
| -             |             |             | 26.03.194   | 5     | 12,00   |        |        |         |          |
|               |             |             | 13.02.194   | 6     | 12,00   |        |        |         |          |
|               |             |             | 20.03.194   | 3     | 12,00   |        |        | _       | ~        |
| <             |             |             |             |       |         |        |        | >       |          |
|               |             |             |             |       | C       | )k     | (      | Отмена  |          |

Рис. 4.35 Потребность в препарате по пациентам

Открыв пациента можно оставить комментарий по каждому в отдельности.

Все комментарии будут видны в МО, как только заявка будет отправлена на доработку.

#### 4.10. Сбор статистики

Для формирования отчетов необходимо зайти в меню «Отчеты», выбрать необходимый отчет и сформировать его по заданным параметрам Рис. 4.36.

| Отчеты Сервис   | Настройки   | Окно              | Справка     |                                                                                |  |
|-----------------|-------------|-------------------|-------------|--------------------------------------------------------------------------------|--|
| Отчёт по динами | ике внесени | ія направле       | ений (ФОМС) |                                                                                |  |
| Реестр врачей   |             |                   |             |                                                                                |  |
| Региональная за | явка свод   |                   |             |                                                                                |  |
| жений           |             |                   |             |                                                                                |  |
| тализацию       |             | Параметр          | ы           | ×                                                                              |  |
| тация           |             | Дата с<br>Дата по | зад Далее   | Дата с =<br>Введите значение:<br>23 декабря 2017 г. ▼<br>> Пропустить > Отмена |  |

Рис. 4.36 Форма параметров отчета

Слева отображается перечень всех параметров, справа указано условие для параметра и форма для ввода значения параметра для перехода от одного параметра к другому осуществляется с

|                          | < Назад | Далее > | Пропустить > | Отмена |
|--------------------------|---------|---------|--------------|--------|
| помощью кнопок навигации |         |         |              | //     |

Примеры параметров:

 Выбор даты – для активации необходимо проставить галочку и выбрать нужную дату из календаря либо ввести с клавиатуры (по умолчанию устанавливается текущая дата)
 Дата с =

| Введите значение:    |   |
|----------------------|---|
| 🗹 23 декабря 2017 г. | • |
|                      |   |
|                      |   |

Выбор одного значения из справочника

| Укажите МНН ( | (оставьте пустым - все МНН) = |
|---------------|-------------------------------|
|---------------|-------------------------------|

| Апремиласт |  |
|------------|--|
|            |  |

• Выбор нескольких значений из справочника – для активации поля необходимо в нем щелкнуть два раза левой кнопкой мыши. Значения из справочника можно выбирать как по очереди, так и за один раз, выделив сразу несколько значений в открывшемся справочнике. Для удаления значения параметра – выделить строку и нажать клавишу Delete на клавиатуре.

VITACORE

Выберите ЛПУ (оставьте пустым - все ЛПУ) =

|   | ЛПУ)                           |
|---|--------------------------------|
|   | ГБУЗС "ГОРОДСКАЯ БОЛЬНИЦА № 6" |
| 1 | ГБУЗС "ГОРОДСКАЯ БОЛЬНИЦА      |
| * |                                |

• Выбор одного значения из выпадающего списка

Укажите тип льготы =

| <пусто>                 | • |
|-------------------------|---|
| <ПУСТО>                 |   |
| Федеральный             |   |
| Региональный            |   |
| По родовым сертификатам |   |
| 7 нозологий             |   |
| Специальная             |   |

• Выбор нескольких значений из списка — отметит галочками необходимые значения

Укажите источник финансирования =

- 🔲 Федеральный
- 🗌 Региональный
- 🔲 Родовой сертификат
- 🔲 7 нозологий
- 🔲 Специальный

При заполнении всех параметров нажать кнопку «Готово» для формирования отчета. При необходимости отмены формирования отчета – нажать «Отмена» Ожидайте, идет формирование отчета... Отмена

По окончании формирования откроется отчет Рис. 4.37, который можно сохранить, распечатать.

| Фа           | йл                                              | Главная Вст                                                                                           | авка Разметка страниц                                                  | ы Формулы                           | Данные Рецензиро                                                                                                    | вание Вид               | 🔉 Что вы хотите сди                          |                                       |                            | Я           |
|--------------|-------------------------------------------------|----------------------------------------------------------------------------------------------------|------------------------------------------------------------------------|-------------------------------------|----------------------------------------------------------------------------------------------------|-------------------------|----------------------------------------------|---------------------------------------|----------------------------|-------------|
| Вста<br>Буфе | р обмен                                         | Times New<br><b>ЖКЦ</b>                                                                               | Roma • 12 • A A • 1<br>•   ::: •   • • A • I<br>Шрифт гъ               | = = ≫ •<br>= = = • • •              | Барана<br>Барана<br>Барана<br>Барана<br>Собщий<br>Собщий<br>Собщ | 50 20 Услов<br>форматир | ≠ Форматиро<br>ованиет кактабли<br>Стили     | рвать Стили<br>цу * ячеек ч<br>Ячейки | Ат Редактировние           |             |
| A5           | A5 $\checkmark$ : $\times \checkmark f_{\star}$ |                                                                                                    |                                                                        |                                     |                                                                                                    |                         |                                              |                                       |                            |             |
|              | А                                               |                                                                                                    | В                                                                      |                                     | С                                                                                                    | D                       | E                                            | F                                     | G                          | н           |
| 4            |                                                 |                                                                                                    |                                                                        |                                     | Това                                                                                                    | рные запасы на          | a 23.04.2017                                 |                                       |                            |             |
| 5            |                                                 | _                                                                                                    |                                                                        |                                     |                                                                                                    |                         |                                              |                                       |                            |             |
| 6            | № п/                                            | п                                                                                                    | Наименование Л                                                         | Ш                                   | Номенк. Код                                                                                                    | Серия                   | Срок годности                                | Собственник                           | Источник<br>финансирования | LK          |
| 7            | 1                                               | Адвагр<br>Фар                                                                                         | аф капс. пролонг. 1мг<br>ма Юроп Б.В./пр. Астел<br>Ко. Лтд/уп. Ортат З | N50, Астеллас<br>плас Ирланд<br>ЗАО | 28338                                                                                                    | 1M3584A                 | 31.10.2019                                   | АО "Р-Фарм"                           | 7 нозологий                | 7 нозологий |
| 8            | 2                                               | Велкейд лиоф. д/р-ра п/к 3,0 мг (фл) №1,<br>Джонсон и Джонсон ООО/пр.Фармстандарт-<br>Уфимский ВЗ ОАО |                                                                        | 44                                  | 020217                                                                                                    | 29.02.2020              | 000 "ТОГОВЫЙ ДОМ "ФАРМ<br>ЦЕНТР"             | 7 нозологий                           | 7 нозологий                |             |
| 9            | 3                                               | Генфаксон р-р п/к 12млн. МЕ 44мкг 0,5мл N3,<br>Тютор С.а.С.И.Ф.И.А./пр. МР Фарма С.А                  |                                                                        | 38736                               | IN112B                                                                                                    | 04.04.2019              | 000 "БИОТЭК"                                 | 7 нозологий                           | 7 нозологий                |             |
| 10           | 4                                               | Майфортик таб. п.о кш/раств 180мг N100,<br>Новартис Фарма АГ/пр.Новартис Фарма Штейн<br>АГ            |                                                                        | 9020                                | S0256A                                                                                                    | 31.12.2017              | Департамент здравоохранения<br>г.Севастополя | 7 нозологий                           | 7 нозологий                |             |
| 11           | 5                                               | Такро                                                                                                 | лимус капс. 0,5 мг №5<br>г.Жигулевск                                   | 0, Озон ООО                         | 42450                                                                                                    | 010317                  | 01.04.2020                                   | 000 "Ирвин 2"                         | 7 нозологий                | 7 нозологий |
|              | (                                               | Ревлимид<br>Sheet1                                                                                    | акапс. 10мг N21, Селд<br>(+)                                           | жен Интернешил                      |                                                                                                    |                         |                                              | : (1)                                 |                            |             |

Рис. 4.37 Пример сформированного отчета

## 5. Аварийные ситуации

При неверных действиях пользователя, неверных форматах или недопустимых значениях входных данных, система выдает пользователю соответствующие сообщения, после чего возвращается в рабочее состояние, предшествовавшее неверной (недопустимой) команде или некорректному вводу данных.

При отказе работы системы необходимо обратиться к системному администратору.

### 6. Рекомендации по освоению

Для успешного освоения подсистемы необходимо изучить данное руководство пользователя.

#### Лист изменений

| Версия | Дата       | Изменен       | Комментарии                                         |
|--------|------------|---------------|-----------------------------------------------------|
| 1.0    | 10.12.2016 | Сорокина Е.А. | Исходная версия.                                    |
| 1.1    | 22.12.2017 | Сорокина Е.А. | Добавлен раздел 4.5. Дополнены разделы 4.7 и<br>4.9 |